# 第5章 指名競争入札

| 1. | 指名競争入札の電子入札の流れ 172 -                 |
|----|--------------------------------------|
| 2. | 電子入札システムの起動 173 -                    |
|    | (1) 電子入札ポータルサイトから電子入札システムにアクセス 173 - |
|    | (2) 調達機関を選択しログインして、案件検索画面を表示する 175 - |
| 3. | 指名通知書の受理 179 -                       |
| 4. | 受領確認書の提出 182 -                       |
| 5. | 入札書の提出 186 -                         |
| 6. | 入札書受付票の受理 193 -                      |
| 7. | 入札締切通知書の受理 196 -                     |
| 8. | 落札者決定通知書の受理 199 -                    |
| 9. | 電子入札システムの終了 201 -                    |

- ※ マニュアルの画面イメージ内の企業名、団体名、住所、電話番号、メールアドレスな どは架空のものになります。
- ※ マニュアルの画面イメージについては、Internet Explorer で作成されておりますが、 電子入札システムが動作可能なブラウザについては、Internet Explorer から Microsoft Edge へ変更となりました。システム画面上のボタン配置等については、 Microsoft Edge でも同じ配置となっております。

## 1. 指名競争入札の電子入札の流れ

電子入札の流れを理解しましょう。

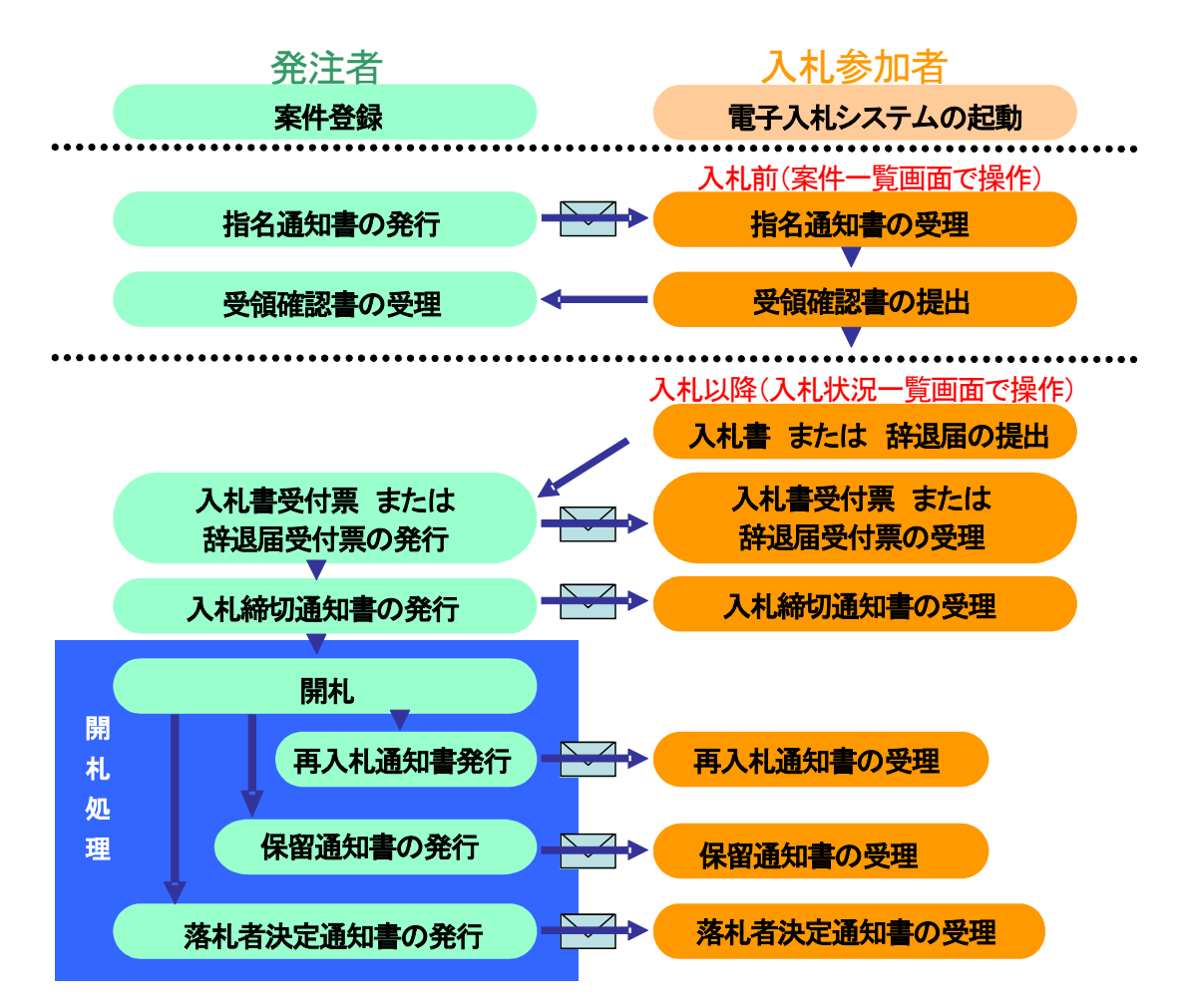

## 2. 電子入札システムの起動

ここでは、電子入札システムを起動して、案件検索画面で案件の検索条件を設定し、検索条件に該当する案件一覧または入札状況一覧を表示するところまでを説明します。

## (1) 電子入札ポータルサイトから電子入札システムにアクセス

- ① Microsoft Edge のアイコンをダブルクリックし、起動
- ② アドレスバーに「http://www.cals-shizuoka.jp/ec/」を入力し、[Enter]キーを押す
- ③ [公共工事・委託業務の電子入札についてのご案内]をクリック

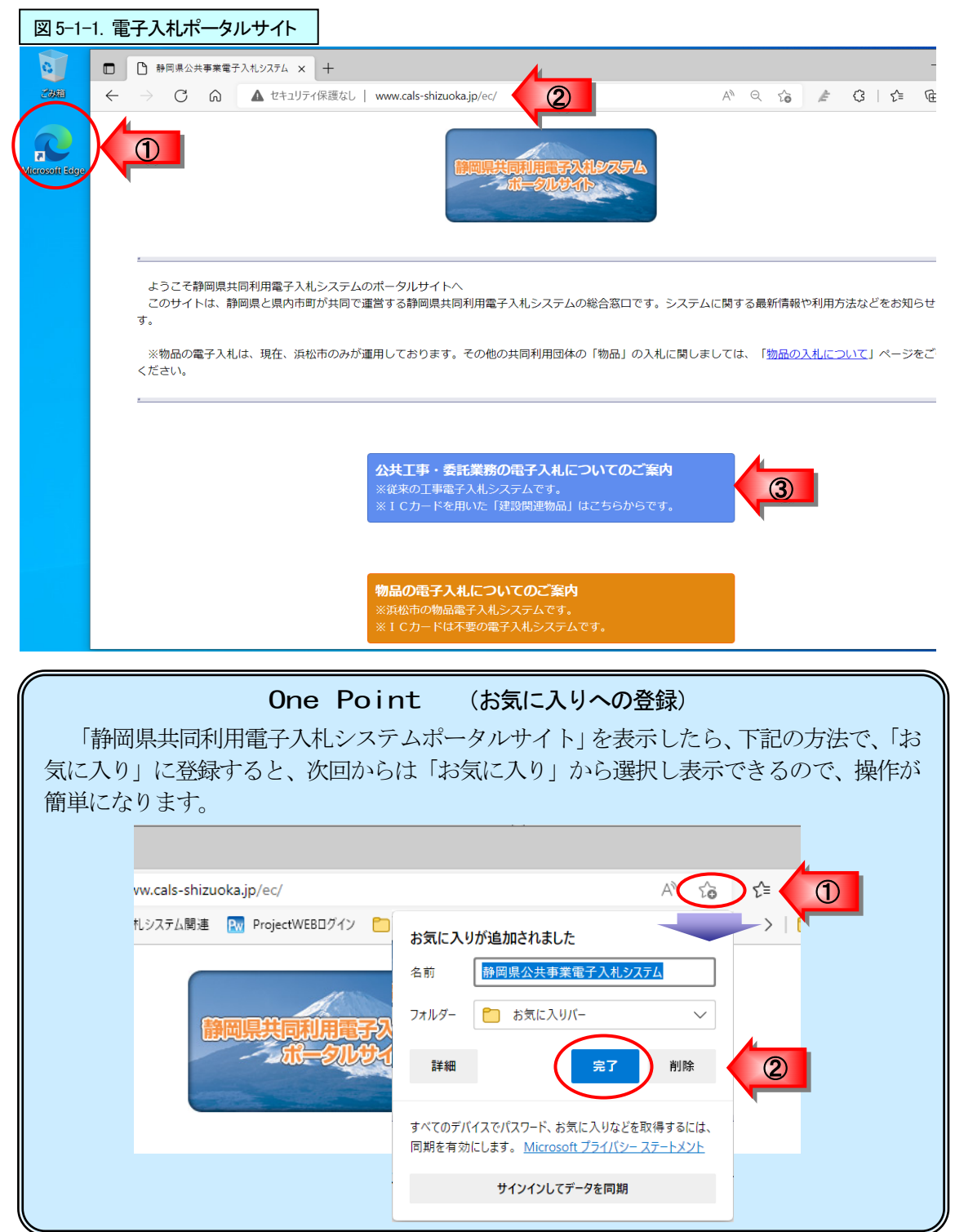

注意!! 電子入札システムの運用時間は、平日の9:00~21:00になっていますので、時間を確認し 電子入札システムをご利用ください。

#### ④ [電子入札システム]をクリック

| 図 5-1-2. 電子入札ポ                                | ータルサイト                                                |              |              |
|-----------------------------------------------|-------------------------------------------------------|--------------|--------------|
| □ □ 静岡県共同利用電子入れ                               | 1.9274 × +                                            |              | -            |
| $\leftarrow$ $\rightarrow$ C $\bigcirc$       | ▲ セキュリティ保護なし   www.cals-shizuoka.jp/ec/kouji/         | A" Q 6       | ≱ ଓ଼ା ⊱େ 🖻   |
| 静岡県共同利用電子入札<br>正事・委託<br>トポータルトップページ           | <システムを利用される方へ重要なお知らせ>                                 |              |              |
| ▶ 工事・委託トップページ                                 | ※下記文章をクリックし、必ず詳細をお読みください。※                            |              |              |
| ▶ 電子入札の概要<br>県と市町の共同利用<br>トロついて<br>トロレスで利用の方へ | (2022年3月1日)<br>●静岡県共同利用電子入札システムで利用可能なプラウザが変わります       | す。次期ブラウザ対応(こ | ブラウザ切り換え作業)が |
| 電子入札システム入口                                    |                                                       |              |              |
| ▶ 人礼情報 → ビス入口 . ▶ お知らせ                        | Internet Explorer11につきましては、Microsoft社より2022年6月1<br>す。 | .5日にてサポートを終了 | する事が発表されておりま |
| ▶ 電子くじについて                                    | これに伴い、電子入札システム及び入札情報サービス(PPI)で利用可能                    | 能なブラウザは、     |              |
| ▶ FAQ (よくある質問)<br>▶ お問い合わせ                    | 2022年5月30日(月)から、Microsoft Edge(Chromiun版)に切           | り替わります。      |              |
| トリンク集                                         | ◇静岡県共同利用電子入札システムブラウザ切り換えスケジュール                        |              |              |
| ▶マニュアル                                        | システムで                                                 |              |              |
| び期フラワサ対応支援<br>コンテンツ                           | 利用可能なブラウザ 3月 4月 5月 6月 7月 8                            | 8月           |              |

⑤[(工事・委託)電子入札システムを利用する(電子入札システムサイトへ)]ボタンをクリックし、 調達機関選択画面(受注者用)を表示

| 凶 5-2. 電子人札ホー                                                                                            | -タルサイト                                                                                                    |
|----------------------------------------------------------------------------------------------------|----------------------------------------------------------------------------------------------------|
| 静岡県共同利用                                                                                                  | 電子入札システム × 十 - [                                                                                                    |
| ← → C ⋒                                                                                                  | 🛦 セキュリティ保護なし   www.cals-shizuoka.jp/ec/kouji/ A 🍳 🏠 🌽 🕄   🗲 🖻 🦉                                                                                           |
| 静岡県共同利用電子入札<br>正事・委託<br>・ボータルトップページ                                                                      | (工事・委託)電子入札システム 入口                                                                                                    |
| <ul> <li>▶ 工事・委託トップページ</li> <li>▶ 電子入札の概要</li> <li>■ 県と市町の共同利用<br/>について</li> <li>▶ はじめてご利用の方へ</li> </ul> | 電子入札システムを利用する際は、必ず、こちら(電子入札ポータルサイト内、電子入札システムのページ)か<br>らお入りください。<br>※電子入札システムの初期画面をお気に入りなどに登録しないでください。                                                     |
| <ul> <li>▶電子入札システム入口</li> <li>▶入札情報サービス入口</li> <li>▶お知らせ</li> <li>▶電子くじについて</li> </ul>                   | (工事・委託)電子入札システムを利用する<br>→電子入札システムサイトへ                                                                                                    |
| <ul> <li>▶ FAQ (よくある質問)</li> <li>▶ お問い合わせ</li> <li>▶ リンク集</li> </ul>                                     |                                                                                                    |
| トマニュアル<br>次期ブラウザ対応支援<br>コンテンツ 【3】                                                                        | ●物品電子入札は浜松市のみが実施しております。浜松市の物品電子入札システムについては、下記のポータル<br>サイトトップページより、「物品の電子入札のご案内」をクリックして下さい。<br>【ポータルサイトトップページ】<br>http://www.cals-shizuoka.jp/ec/index.htm |

- (2) 調達機関を選択しログインして、案件検索画面を表示する
  - ① 「調達機関:」の ▼ボタンをクリックし、利用する調達機関をクリックし選択
  - ② [確定]ボタンをクリック

| 図 5-3. 調達機関選択画面(入札参加者用)                                                                             |    |      |          |
|----------------------------------------------------------------------------------------------------|----|------|----------|
| □ □ 静岡県共同利用電子入札システム × □ CALS/EC × +                                                                 |    |      |          |
| $\leftarrow$ $\rightarrow$ C $\textcircled{1}$ https://www.ebid.cals-shiz.jp/ebidAccepter/index.jsp | Aø | £∎ € | <u>ب</u> |
| <u>静岡県</u><br>共同利用<br>電子入札システム                                                                      |    |      |          |
| 調達機関選択画面(受注者用                                                                                       | )  |      |          |
| 利用したい調達機関を選<br>択する。<br>調達機関:                                                                        |    | 1    |          |
| <u>確定</u>                                                                                           |    |      |          |

③ [電子入札システム]をクリック

| ◆ [電子入札シス<br>のロゴマーク)。<br>静岡県の場合は       | テム]をクリッ<br>こなっているか<br>t、右のロゴが | ック <sup>、</sup><br>シを研<br>表示 | する前確認して      | <b>注意</b><br>がに、「<br>てくけ | <b>5!!</b><br>画面<br>ださい | 左上の<br>、 | )ロゴマ           | <b>ァ</b> ーク  | 7<br>が選       | 択した<br>oka Prefect | _調達        | 機関          |    |
|----------------------------------------|-------------------------------|------------------------------|--------------|--------------------------|-------------------------|----------|----------------|--------------|---------------|--------------------|------------|-------------|----|
|                                        |                               |                              |              |                          |                         |          |                |              | 電子入行          | 19 四               | 元          |             |    |
| 図 5-4.「利用者登録/                          | "電子入札」選択画词                    | 面                            |              |                          |                         |          |                |              |               |                    |            |             |    |
| CALS/EC                                | ×                             | +                            |              |                          |                         |          |                |              |               |                    | _          | D           | ×  |
| $\leftarrow \rightarrow $ C            | Ô                             |                              |              |                          |                         |          |                | A            | ۹ 📩           | לַ≡                | œ          |             |    |
| Shizuoka Prefecture<br>静岡県<br>電子入札システム |                               |                              |              |                          |                         |          |                |              |               |                    |            |             |    |
|                                        | ۲ą                            | 钊 <mark>用</mark>             | 目者登          | <b>録∕</b>                | 電                       | 子入木      | 山選打            | 同同           | 面(受           | 注者                 | ·用)        |             |    |
|                                        | ※<入り口>か<br>サイトの「はじめ           | らシン                          | ステムに<br>利用の方 | 入ったに                     | 後に正<br>パージ              | で利用      | i表示がる<br>可なパソ: | きれない<br>コンのi | ∧場合(;<br>構成・ス | t、電子<br>ペックを       | 入札ボ<br>確認し | ータル<br>てくださ | il |
|                                        |                               |                              |              |                          |                         | <入り      | _>             |              |               |                    |            |             |    |
|                                        |                               |                              |              |                          |                         | 利用者      | 登録             |              |               |                    |            |             |    |
|                                        |                               |                              |              |                          |                         | [子入札     | システム           | >            | 3             |                    |            |             |    |
|                                        |                               |                              | 業            | 務実行                      | <u>i中(</u> ま、           | この画      | 面を閉じ           | 乱で           | Ţđu.          |                    |            |             |    |
|                                        |                               |                              | _            | 175                      | _                       |          |                |              |               |                    |            |             |    |

④ 画面上中央にある日時表示を確認後、[電子入札システム]をクリック

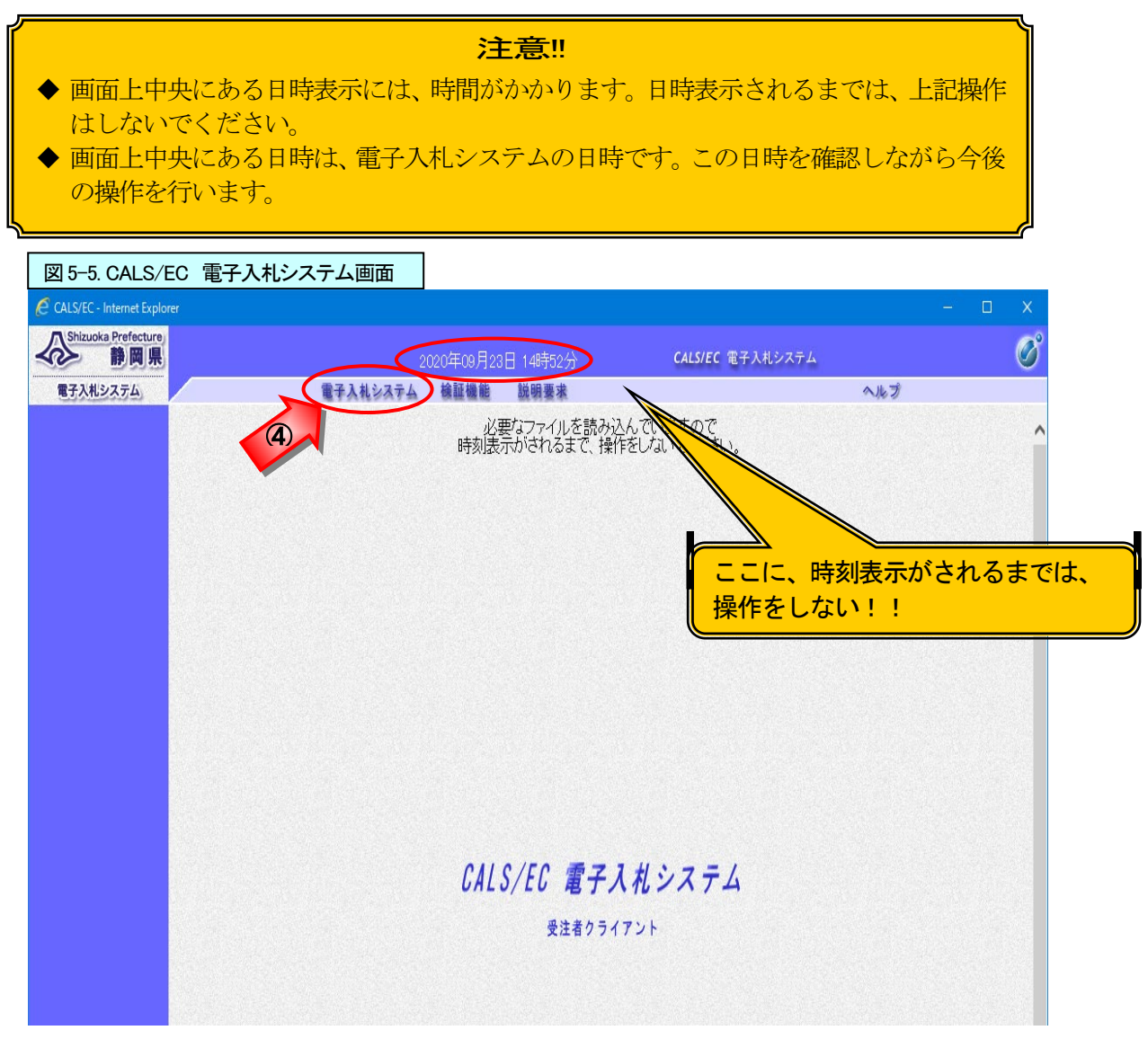

- ⑤ ICカードをセットし、PIN番号欄にPIN番号を入力
- ⑥ [OK]ボタンをクリック

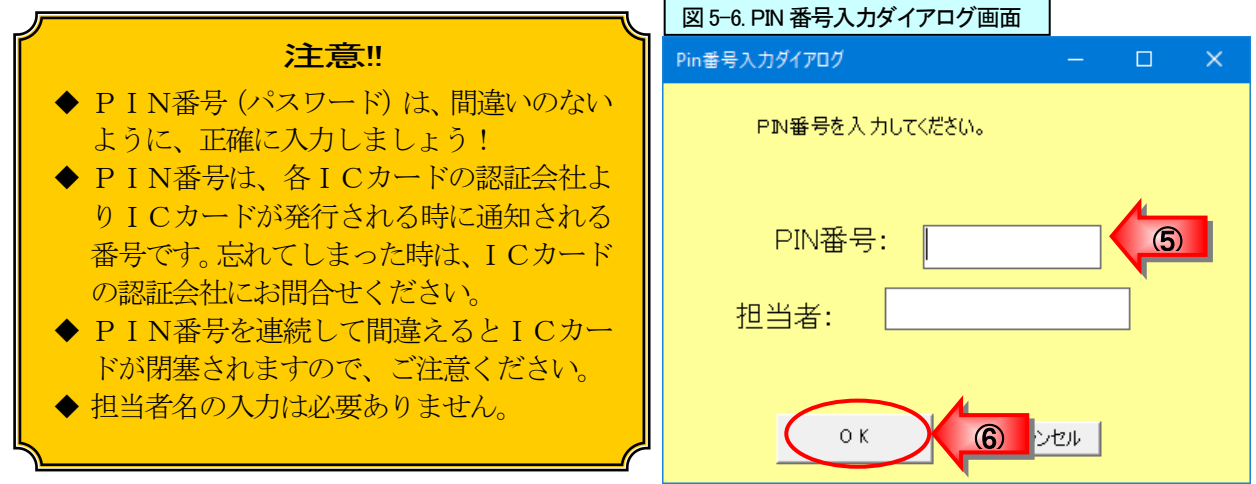

## ⑦ 案件検索画面が表示される

| 図 5-7 案件検索画面                                                               |               |                                                                                                    |                                                                                                    |   |   |
|----------------------------------------------------------------------------|---------------|----------------------------------------------------------------------------------------------------|----------------------------------------------------------------------------------------------------|---|---|
| CALS/EC - Internet Explorer                                                |               |                                                                                                    | -                                                                                                    |   | × |
| Shizuoka Prefecture<br>静岡県                                                 |               | 2020年09月23日 15時32分 (44                                                                                                    | <b>.S/EC</b> 電子入札システム                                                                                                    |   | Ø |
| 電子入札システム                                                                   | 電子入札シス        | テム 検証機能 説明要求                                                                                                    | ヘルプ                                                                                                    |   |   |
| ○ 案件検索                                                                     |               | 案件検索                                                                                                    |                                                                                                    |   | ^ |
| ○ 案件検索一覧<br>部                                                              | 侷             | 交通基盤部                                                                                                    | ~                                                                                                    | ] |   |
| <ul> <li>へれ状況一覧</li> <li>登録者情報</li> <li>保存データ表示</li> <li>問易案件検索</li> </ul> | <b>果係、事務所</b> | ▼全て<br>下田王本事務所<br>於海土木事務所<br>記律土本事務所<br>習牌山土本事務所<br>副開山土本事務所<br>(日) 瞬前岭土木事務所<br>(日) 瞬前岭土木事務所<br>英井土本事務所                                                                                                    | ~                                                                                                    |   |   |
|                                                                            |               | 工事                                                                                                    | 委託                                                                                                    | j |   |
| Å                                                                          | 机方式           | 「全て」           一般競争入札           制限付老一般競争入札           事後審室型一般競争入札           「公募型名名競争入札           公募型名名競争入札           指名競争入札           「指名競争入札           「加京公司」           「直接入札型一般競争入札           「直接入札型制限付き一般競争入札           「正事希望型指名競争入札 | 「安全て」           一般競争入札           制既付さ一般競争入札           事後審査型一般競争入札           「お後審査型制限付さ一般競争入札           二次異型指名競争入札           二次異型指名競争入札           「指名競争入札           二次異型指名競争入札           「指名競争入札           「信息人札型           「「指名型」ロボーザル方式           「「諸名型」ロボーザル方式           「「諸名型」ロボーザル方式           「「諸名型」ロボーザル方式           「「「諸人札型」一般競争入札           「直接入札型副限付ぎ一般競争入札           ○公募型競争入札 |   |   |
| I                                                                          | 二事種別/委託種別     | マ全て           土木一式工事           建築一式工事           大工工事           左官工事                                                                                                    | 「測量<br>建設コンサルタント<br>建築<br>地質調査              ◆                                                                                                    |   |   |
|                                                                            | 8件状態          | 全て<br>□ 結果登録済の案件を表示しない場合はチ・                                                                                                    | マックレイください                                                                                                    |   |   |

## 【検索条件の項目】・・・必要な条件を設定する。

| 部局     | 該当する部局を選択する。                         |
|--------|--------------------------------------|
| 課係、事務所 | 該当の課係、事務所を選択する。                      |
|        | ※選択をリセットしたい時は、[全て]ボタンを2度クリックする。      |
| 入札方式   | 工事または委託の入札方式を選択する。                   |
|        | ※選択をリセットしたい時は、[全て]ボタンを2度クリックする。      |
| 工事種別/  | 工事または委託の種別を選択する。                     |
| 委託種別   | ※選択をリセットしたい時は、[全て]ボタンを2度クリックする。      |
| 案件状態   | 「全て」「申請可能」「申請書提出済」「入札書提出可能」「入札書提出済」  |
|        | の中から選択する。                            |
| 検索日付   | 日付を指定する場合は、「申請書締切日」「入札締切受付予定日時」「開札   |
|        | 予定日時」の中から選択する。                       |
|        | ※日付を指定しない場合は、「指定しない」を選択する。           |
| 案件番号   | 「案件番号」に探したい案件の案件番号を入力し(ハイフンを除く28桁の数  |
|        | 字)、[案件番号のみの場合はチェックしてください]にチェックをつける。  |
| 入札番号   | 「入札番号」に探したい案件の入札番号(5桁)を入力し、検索する場合に利  |
|        | 用する。                                 |
| 案件名称   | 案件名の一部を入力し、検索する場合に利用する。              |
| 表示件数   | 「10」「25」「50」「100」から表示する件数を指定する。      |
| 案件表示順序 | 「案件番号」「案件名称」「入札方式」「案件状態」「公告日/公示日等」「申 |
|        | 請受付締切日付」「入札(見積)書受付締切日付」「開札日付」の中から表示  |
|        | したい順序のキーワードを選択し、「昇順」または「降順」を設定すること   |
|        | で、見やすい表示順序で一覧を表示することができる。            |

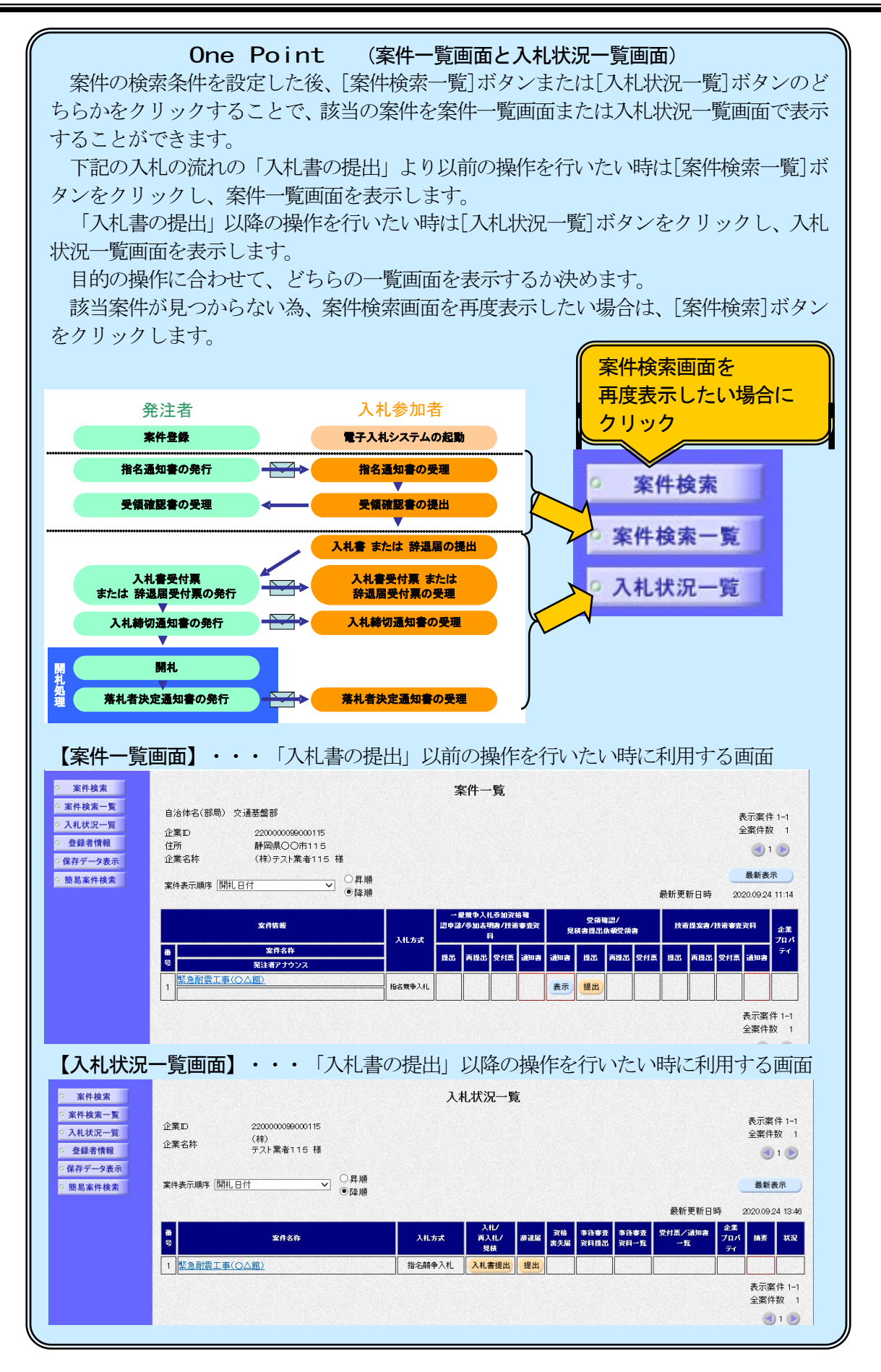

## 3. 指名通知書の受理

発注機関より指名を受けた企業には指名通知書が発行されます。 指名通知書が発行されるとメールで指名通知書が到着した旨のお知らせが届きます。 このメールが確認できましたら、電子入札システムを起動し、下記の方法で指名通知書を受理し、入 札開始時間、入札締切時間などの情報を確認します。

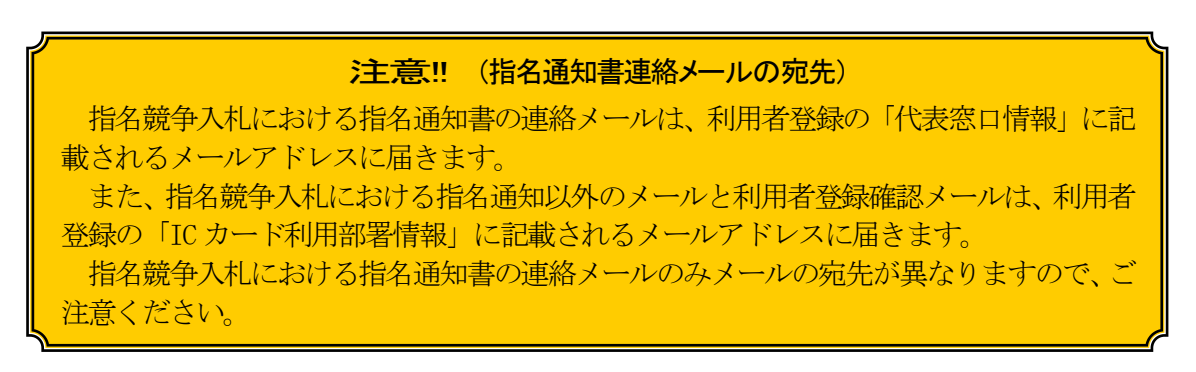

- ① 該当する案件が表示されるように検索条件を設定(177ページ参照)
- ② [案件検索一覧]ボタンをクリックし、案件一覧画面を表示

| 図 5-8. 案件検索画面                                                                                                    |           |                                                                                                    |                                                                                                    |        |
|----------------------------------------------------------------------------------------------------|-----------|----------------------------------------------------------------------------------------------------|----------------------------------------------------------------------------------------------------|--------|
| CALS/EC - Internet Explorer                                                                                        |           |                                                                                                    |                                                                                                    | – 🗆 🗙  |
| Shizuoka Prefecture<br>静岡県                                                                                         |           | 2020年09月24日 09時14分                                                                                                    | CALS/EC 電子入札システム                                                                                                    |        |
| 電子入札システム                                                                                                    | 電子入札システム  | 検証機能 説明要求                                                                                                    |                                                                                                    |        |
| 2 家姓徐安                                                                                                    |           | 家件給表                                                                                                    |                                                                                                    | ٢,     |
| <ul> <li>○ 案件検索一覧</li> <li>(2)</li> </ul>                                                                          |           | 本日次不                                                                                                    | J                                                                                                    |        |
| • 入札状況一覧                                                                                                    |           |                                                                                                    |                                                                                                    | =      |
| <ul> <li>         ・ 登録者情報         ・保存データ表示         ・防易案件検索         ・防易案件検索         ・         ・         ・</li></ul> | 課係、事務所    | 下田主木事務所<br>該海主木事務所<br>沼津土木事務所<br>詳国土木事務所<br>詳國土木事務所<br>長田土木事務所<br>(印)御師崎土木事務所<br>埃井土木事務所                                                                                                    |                                                                                                    |        |
|                                                                                                    |           | 工事                                                                                                    |                                                                                                    |        |
|                                                                                                    | 入礼方式      | 一般競争入札                 ●服務考入札                  ■服務者査型制限付き一般競争入札                 □公募型指名競争入札                  「指名競争入札                  『指名競争入札                 『指名競争入札                 『指名競争入札                 『「「「」」                 『「「」」                  『「」                 『「」             『「」 | 「全て」           一般競争入札           制限付ぎ一般競争入札           事後審査型制限付ぎ一般競争入札           事後審査型制限付ぎ一般競争入札           公募型方口ボーザル方式           皆名競争入札           公募型方口ボーザル方式           随意契約           直接入札型一般競争入札           直接入札型           算後令人札 |        |
|                                                                                                    | 工事種別/委託種別 | ▼全て<br>土木一式工事<br>建築一式工事<br>大工工事<br>左官工事                                                                                                    | ▼全て<br>測量<br>建設コンサルタント<br>建設<br>地質調査                                                                                                    |        |
|                                                                                                    | 案件状態      | <br> 全て<br>  結果登録済の案件を表示しない場合はチ                                                                                                    |                                                                                                    |        |
|                                                                                                    | 検索日付      | 指定しない<br>お定しない<br>から<br>すまで                                                                                                    |                                                                                                    |        |
|                                                                                                    | 案件番号      | □ 案件番号                                                                                                    | のみの場合はチェックしてください                                                                                                    |        |
|                                                                                                    | 入礼番号      |                                                                                                    |                                                                                                    |        |
|                                                                                                    | 案件名称      |                                                                                                    |                                                                                                    |        |
|                                                                                                    | 表示件数      | 10 ✔ 件                                                                                                    |                                                                                                    |        |
|                                                                                                    | 案件表示順序    | 開扎日付 ── ○昇順<br>●降順                                                                                                    |                                                                                                    |        |
|                                                                                                    |           |                                                                                                    |                                                                                                    | ® 100% |

③ 「受領確認/見積書提出依頼受領書」の「通知書」欄にある[表示]ボタンをクリックし、指名通知書 を表示

| 図 5-9. 案件一覧                                                                                                    | 画面                                                    |             |                                                                |                                                                                                    |                                                                                                    |                              |                                                                                                    |
|----------------------------------------------------------------------------------------------------|-------------------------------------------------------|-------------|----------------------------------------------------------------|----------------------------------------------------------------------------------------------------|----------------------------------------------------------------------------------------------------|------------------------------|----------------------------------------------------------------------------------------------------|
| CALS/EC - Internet Explorer                                                                                                 |                                                       |             |                                                                |                                                                                                    |                                                                                                    |                              | – 🗆 🗙                                                                                                    |
| Shizuoka Prefecture<br>静岡県                                                                                                  |                                                       | 20          | 20年09月24日 11時                                                  | F15分                                                                                                    | CALS/EC 電子入札システム                                                                                                |                              | Ø                                                                                                    |
| 電子入札システム                                                                                                    |                                                       | 電子入札システム    | 檢証機能 説明                                                        | 要求                                                                                                    |                                                                                                    | ヘルプ                          |                                                                                                    |
| <ul> <li>電子入札システム。</li> <li>案件検索</li> <li>案件検索一覧</li> <li>入札状況一覧</li> <li>登録者情報</li> <li>保存データ表示</li> <li>簡易案件検索</li> </ul> | 自治体名(部)<br>企業D<br>住所<br>企業名称<br>案件表示顺序<br>1<br>案件表示顺序 |             | <ul> <li>         ・ 議員         ・         ・         ・</li></ul> | ★ 供一覧 ★ (1) - 変焼争入し、多加次性<br>10 中 正/S加入 (1) - 多加次性<br>10 中 正/S加入 (1) - の (1) - の (1) - 0 - 0 - 0 - 0 - 0 - 0 - 0 - 0 - 0 - | 着<br>音<br>変<br>見<br>(<br>ま<br>見<br>は<br>一<br>ま<br>の<br>の<br>の<br>の<br>の<br>の<br>の<br>の<br>の<br>の<br>の<br>の<br>の | ヘルプ<br>最新更新日時<br>J法 提出 再提出 S | 表示案件 1-1<br>全案件数 1<br>通 1<br>最新表示<br>2020.0924 11:14<br>本重な文件<br>定式<br>支付<br>表示案件 1-1<br>全案件数 1<br>全案件数 1<br>全案件数 1 |
|                                                                                                    |                                                       | <u>e110</u> |                                                                |                                                                                                    |                                                                                                    |                              |                                                                                                    |

#### One Point (案件概要の表示)

案件一覧画面や入札条件一覧画面の案件名を クリックすると案件の概要を表示することがで きます。

入札開始時間や入札締切時間や開札時間などの情報が載っていますので、参考にしましょう。

|                     | 案件概要                                                   |
|---------------------|--------------------------------------------------------|
|                     | 最新更新日時 2020.09.24 1121                                 |
| 案件委号                | 2250000001003830023250116-00                           |
| 入机委号                | 09241                                                  |
| 管理コード               | 080300-0001                                            |
| 所在地                 | MARKA MARKAN AND AND AND AND AND AND AND AND AND A     |
| 品目分類                | IB                                                     |
| 入礼方式                | 指名戰争入礼                                                 |
| TH                  | 土木一式工事                                                 |
| 政府調査案件              | 非設置                                                    |
| 入札時VE               |                                                        |
| 落札方式                | (副花殿 争                                                 |
| 肝癌项目名称              |                                                        |
| 工事/委航区分             | IB                                                     |
| 本官/分任官区分            | 本官                                                     |
| 内訳相視出               |                                                        |
| 電子化応                | 設当                                                     |
| 案件名称                | 緊急耐震工事(OA盤)                                            |
| 工事または業務内容           | 緊急副調工事(O스館)                                            |
| 公告文華URL             | https://demosv.abid.calarshiz.jp/ebidPPIPublish/EjPP() |
| 入机器明書等URL           | https://demosvabid.calamshiz.jp/ebidPPIPublish/E(PPI)  |
| 契约把当官等              |                                                        |
| 足酸                  |                                                        |
| 部局名                 | 交通整盤形                                                  |
| 車務所名                |                                                        |
| 役職名                 | 知事                                                     |
| <b>新宿</b>           | 川橋平太                                                   |
| 入礼説明書・案件内容に関する説明建定を | ·氏                                                     |
| 部局名                 | 行用                                                     |
| 軍務所名                |                                                        |
| 常口名                 | 第0                                                     |
| 非渾礼理由請求宛先           |                                                        |
| 部局名                 | 交通整盤部                                                  |
| 事務所名                |                                                        |

#### 注意!!

利用者登録の変更からメールアドレスの変更を行っても、それ以前に、発注機関が電子入 札システムに指名登録した案件については、変更前のメールアドレス宛に指名通知書到着の お知らせメールが発行されます。また、そのような案件については、その他の各通知書発行 のお知らせメールも変更前のメールアドレスに届きますので、それらの案件に設定されてい る連絡先メールアドレスを変更する必要があります。

変更方法については下記どちらかの方法で行ってください。

①入札書画面の E-Mail 欄に表示されているメールアドレスを変更する。

②該当案件の「入札状況一覧画面」の企業プロパティ欄に表示されている【変更】ボタンから「企業プロパティ変更画面」に遷移し、連絡先 E-Mail 欄のメールアドレスを変更する。(指名競争入札の場合、入札書を提出しないと企業プロパティ欄に【変更】ボタンが表示されません。)

④ 指名通知書の内容を確認後、[戻る]ボタンをクリックし案件一覧画面に戻る

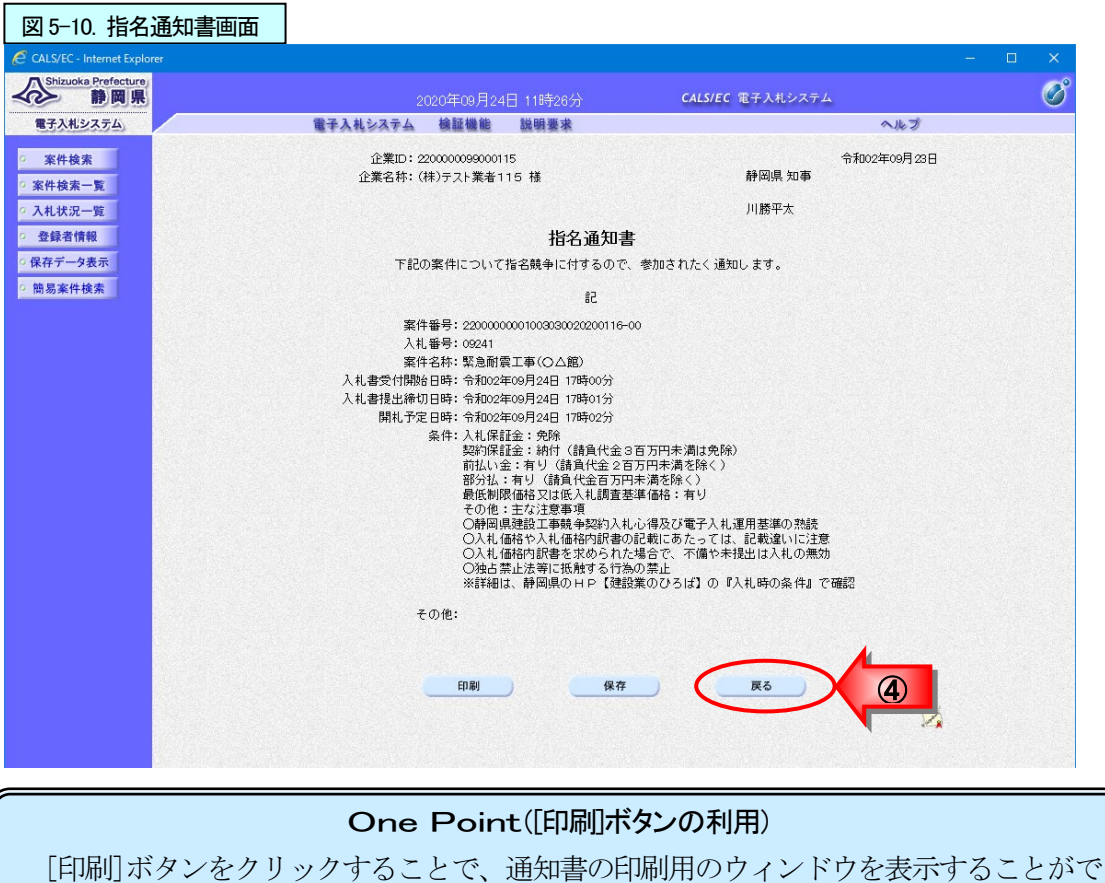

[印刷]ボタンをクリックすることで、通知書の印刷用のウィンドウを表示することができます。(操作方法は、709ページを参照。)

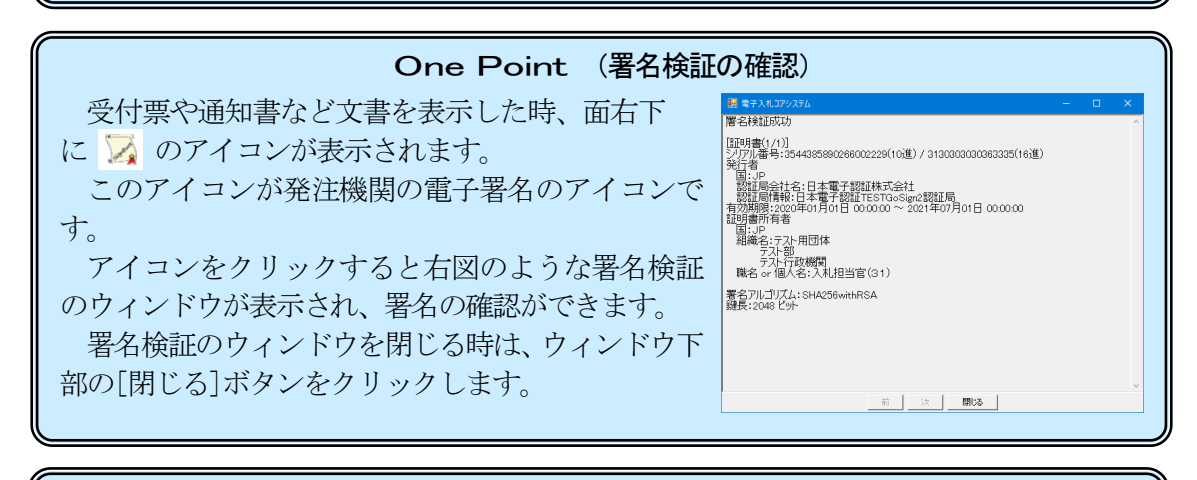

#### One Point (指名取消)

ー度指名された後に取消となった場合は、「案件検索一覧」画面の該当案件の「受領確認/見積書提出依頼受領書」欄と「入札状況一覧」画面の該当案件の「摘要」欄に赤字で「指名取消」と表示されます。

|                                                                                                    | BALLAND DEMO                 | The second | 5607<br>548 |                    |          |                                                        | ##3815775                                                                                                    |                             | BRARG28A                               | a fié dà an | Distant de |                   |      |               |                |               | 0.67                            |                                            |
|----------------------------------------------------------------------------------------------------|------------------------------|------------|-------------|--------------------|----------|--------------------------------------------------------|----------------------------------------------------------------------------------------------------|-----------------------------|----------------------------------------|-------------|------------|-------------------|------|---------------|----------------|---------------|---------------------------------|--------------------------------------------|
| <ul> <li>単世入北シスラム</li> <li>第件機業</li> <li>第件機業</li> <li>第件機業</li> <li>第件機業</li> <li>第件機業</li> <li>第件機業</li> <li>第件機業</li> <li>第件機業</li> <li>第一項</li> <li>第一項</li> <li>第二</li> <li>第二</li></ul> |                              |            | ≫件→覧        |                    | ANTHON   | 長30次(平1-1<br>全部件数 1<br>通1 (字)<br>単約編末<br>0000000001105 | <ul> <li>第件検索</li> <li>第件検索</li> <li>第件検索</li> <li>ス札(以)2一型</li> <li>登録常情報</li> <li>6件ケークネボ</li> <li>算易を決使法</li> </ul> | 9 <b>82</b><br>2008<br>2008 | 22000000000000000000000000000000000000 | :           | 74         | L状況—              | W.   |               |                |               |                                 | 575<br>240<br>3<br>841                     |
|                                                                                                    | 2458<br>* X135<br>X24 - 1444 | X8.6x      |             | 1 3122 224 725 725 | 11488847 | 061E MIR 71                                            |                                                                                                    | :                           | \$215B                                 |             | A6.89K     | хни<br>ИХИИ<br>ДИ | 8.15 | #46<br>2,5,86 | 9.587<br>20182 | 8088<br>20-71 | 600-1600<br>504.0.7560-0<br>-75 | 900/04040<br>92<br>78/4<br>97<br>855<br>97 |
|                                                                                                    | . <u>Fate_Broas</u>          | 92.00 T.K. |             | 設済                 |          |                                                        |                                                                                                    | 1 72881                     | <u>. MOASO</u>                         |             | 9/6/09 Art |                   | _    |               |                |               |                                 |                                            |

## 4. 受領確認書の提出

指名された企業は、受領確認書を発注機関に提出します。

① 該当する案件が表示される案件一覧画面を表示(173~178ページを参照)

② 該当案件の「受領確認/見積書提出依頼受領書」の「提出」欄にある[提出]ボタンをクリックし、受 領確認書の作成画面を表示

| 図 5-11. 案件-                                       | 一覧画面           |                             |                |                 |                       |            |         |                   |         |              |                         |          |
|---------------------------------------------------|----------------|-----------------------------|----------------|-----------------|-----------------------|------------|---------|-------------------|---------|--------------|-------------------------|----------|
| CALS/EC - Internet Explor                         |                |                             |                |                 |                       |            |         |                   |         |              |                         |          |
| Shizuoka Prefecture                               |                | 2                           | 020年09月24日 11時 | 15分             |                       | CALS       | 5/EC 電子 | 入札システム            |         |              | Ø                       | <b>)</b> |
| 電子入札システム                                          |                | 電子入札システム                    | 検証機能 説明        | 要求              |                       |            |         |                   | ヘルプ     |              |                         |          |
| ○ 案件検索                                            |                |                             |                | 案件              | 一覧                    |            |         |                   |         |              |                         |          |
| <ul> <li>※件検索一覧</li> <li>入札状況一覧</li> </ul>        | 自治体名(部局<br>企業⊡ | ) 交通基盤部<br>2200000099000115 |                |                 |                       |            |         |                   |         | 表示<br>全緊     | 示案件 1−1<br>≷件数 1        |          |
| <ul> <li>         ・         ・         ・</li></ul> | 住所<br>企業名称     | 静岡県〇〇市115<br>(株)テスト業者115 様  | I              |                 |                       |            |         |                   |         |              | 1 🕨                     |          |
| ◎ 簡易案件検索                                          | 案件表示顺序 [       | 開札日付 <b>∨</b>               | ◯昇順<br>●降順     |                 |                       |            |         |                   | 最新更新日   | 局<br>時 2020. | 新表示 09:24 11:14         |          |
|                                                   |                | 案件情報                        | 入机方式           | → 般競争<br>認申請/参加 | 入札参加资料<br>表明書/技術<br>料 | 格確<br>i審査資 | 見積書     | 受领確認/<br> 提出依赖受领書 | 技術提案    | 書/技術審査资(     | <sup>54</sup> 企業<br>プロパ |          |
|                                                   | 율<br>号         | 案件名称<br>発注者アナウンス            |                | 提出 再想           | 出 受付票                 | 通知書        | 通知書 批   | 登出 再提出 受付         | 栗 提出 再提 | 出 受付票 通      | ティ                      |          |
|                                                   | 1 緊急耐震工        | <u>事(〇〇館)</u>               |                |                 |                       |            | 表示      |                   |         |              |                         |          |
|                                                   |                |                             |                |                 |                       |            |         |                   |         | 表全           | 示案件 1-1<br>案件数  1       |          |
|                                                   |                |                             |                |                 |                       |            |         |                   |         |              | 1 🕨                     |          |

③ 受領確認書の作成画面で、内容を確認後、[提出内容確認]ボタンをクリックし受領確認書の確認画 面を表示

| 図 5-12. 受領確認書(作                                                                            | (成)画面                                                                     |                                                                                    |                                                                                                    |         |              |
|--------------------------------------------------------------------------------------------|---------------------------------------------------------------------------|------------------------------------------------------------------------------------|----------------------------------------------------------------------------------------------------|---------|--------------|
| CALS/EC - Internet Explorer                                                                |                                                                           |                                                                                    |                                                                                                    | - 0     | ×            |
| Shizuoka Prefecture                                                                        |                                                                           | 月24日 13時04分                                                                        | CALS/EC 電子入札システム                                                                                                    |         | Ø            |
| 電子入札システム                                                                                   | 電子入札システム 検証機                                                              | 能 説明要求                                                                             | へルプ                                                                                                    |         | No. Contract |
| <ul> <li>家件検索一覧</li> <li>入札状況一覧</li> <li>登録者情報</li> <li>保存データ素示</li> <li>簡易案件検索</li> </ul> | 静岡県 知事<br>川勝平太 様<br>梁件番号:2200000<br>入礼番号:09241<br>案件名称:緊急耐震<br>(注) 1<br>2 | 受領確認<br>F記のとおり指を通知書<br>22<br>2001003030020200116-00<br>エ耳(〇ム館)<br>3)入札書提出諦切日時: 202 | <ul> <li>企業む: 22000009000115<br/>企業名称: (林)テスト業者115</li> <li>書</li> <li>建築棚(ました)</li> <li>19出してください。<br/>00924 1701</li> <li>3) ぼう</li> </ul> |         |              |
|                                                                                            |                                                                           |                                                                                    |                                                                                                    | €, 100% |              |

④ 受領確認書の確認画面で、内容を確認後、[提出]ボタンをクリック

| 図 5-13. 受領確認書(                                           | (確認)画面                                             |                               |                                    |          |     |
|----------------------------------------------------------|----------------------------------------------------|-------------------------------|------------------------------------|----------|-----|
| CALS/EC - Internet Explorer                              |                                                    |                               |                                    |          | o x |
| Shizuoka Prefecture<br>静岡県                               | 2020年09月24日                                        | 13時06分                        | <b>CALS/EC</b> 電子入札システム            |          | Ø   |
| 電子入札システム                                                 | 電子入札システム 検証機能 !                                    | 説明要求                          |                                    | ヘルプ      |     |
| <ul> <li>案件検索</li> <li>案件検索一覧</li> <li>入札状況一覧</li> </ul> | 静岡県 知事<br>川勝平太 様                                   |                               | 企業D:220000099000<br>企業名称:(株)テスト業者1 | 15<br>15 |     |
| · 登録者情報                                                  |                                                    | 受領確認                          | 書                                  |          |     |
| <ul> <li>○保存データ表示</li> <li>○簡易案件検索</li> </ul>            | 1                                                  | 下記のとおり指名通知書を<br>記             | 受領しました。                            |          |     |
|                                                          | 案件番号:2200000010030<br>入札番号:09241<br>案件名称:緊急耐震工事(〇. | 30020200116-00<br>∆館〉         |                                    |          |     |
|                                                          | (注) 1)参加意<br>2)入礼書                                 | 200 有無に関わらず必ず<br>提出締切日時: 2020 | 視出してください。<br>0.09 24 17:01         |          |     |
|                                                          | ED RAJ                                             | 援出                            | ₹<br>A                             |          |     |

⑤ 受領確認書受信確認通知画面が表示されたら、[印刷]ボタンをクリックし、印刷用画面を表示

| この通知書は、受領確認書の送信が正常に行われた証拠の書類となります。    |  |  |  |  |  |  |  |
|---------------------------------------|--|--|--|--|--|--|--|
| 後日この画面を表示することはできないため、この時点で印刷しておきましょう。 |  |  |  |  |  |  |  |

| Shizuoka Prefecture                               |          |                       |                               |     |               |
|---------------------------------------------------|----------|-----------------------|-------------------------------|-----|---------------|
| ◆◇◇ 静岡県                                           |          | 2020年09月24日 13        | 時09分 CALS/EC 電子入札システム         |     | Ø             |
| 電子入札システム                                          | 電子入札システム | 検証機能 説明               | 目要求                           | ヘルプ | a line strant |
| ◎ 案件検索                                            | 企業₪      | 2200000099000115      |                               |     |               |
| の 案件検索一覧                                          | 企業名称     | (株)<br>テフト業者115 様     |                               |     |               |
| • 入札状況一覧                                          |          | S S C S C B C C C B C |                               |     |               |
| <ul> <li>         ・         ・         ・</li></ul> |          | 뿃                     | 發領確認書受信確認通知                   |     |               |
| ○ 保存データ表示                                         |          |                       |                               |     |               |
| <ul> <li>簡易案件検索</li> </ul>                        |          | 受領確認                  | 書は下記の内容で正常に送信されました。           |     |               |
|                                                   |          | 案件番号                  | 22000000001003030020200116-00 |     |               |
|                                                   |          | 入礼番号                  | 09241                         |     |               |
|                                                   |          | 案件名称                  | 緊急耐震工事(○△館)                   |     |               |
|                                                   |          | 申請日時                  | 令和02年09月24日 13時09分            |     |               |
|                                                   |          |                       |                               |     |               |
|                                                   |          | 印刷を行っ                 | てから、案件一覧ボタンを押下してください          |     |               |
|                                                   |          |                       |                               |     |               |
|                                                   |          | (5)                   | F0.04 05./4 64                |     |               |
|                                                   |          |                       | 印刷 業件一覧                       |     |               |

- ⑥ 印刷画面を右クリック、現れたメニューから印刷をクリックし、受領確認書受信確認通知を印刷
- ⑦ 受信確認通知の印刷画面の (閉

(閉じる)ボタンをクリックし、印刷画面を閉じる

| 図 5-15. 受領確認書受信確認通知(印                                                       | 1刷用)画面                                |                      |               |                |              |
|-----------------------------------------------------------------------------|---------------------------------------|----------------------|---------------|----------------|--------------|
| https://demosv.ebid.cals-shiz.jp/ebidAccepter/ebidmlit/jsp/common/headerMen | uAccepter.jsp - Internet Explorer     |                      |               |                | - 0          |
| ★ 森 <sup>10</sup><br>▼ 図 ▼ II                                               |                                       |                      |               |                | 1            |
| 企業口企業名称                                                                     | 2200000099000115<br>(株)<br>テスト業者115 様 |                      |               |                |              |
|                                                                             | 受領                                    | 確認書受信確認通知            | $\leftarrow$  | 戻る             | Alt+左矢印      |
|                                                                             | 受領確認書は                                | 下記の内容で正常に送信される       | $\rightarrow$ | 進む             | Alt+右方向キー    |
|                                                                             | 案件番号                                  | 22000000001003030020 | С             | 最新の情報に更新       | Ctrl+R       |
|                                                                             | 案件名称                                  | 緊急耐震工事(○△館)          | Ð             | 名前を付けて保存       | Ctrl+S       |
|                                                                             | 申請日時                                  | 令和02年09月24日 135      | Ð             | 印刷             | Ctrl+P       |
|                                                                             |                                       | 7                    | P             | メディアをデバイスにキャスト |              |
|                                                                             |                                       | Œ                    | E.            | ページをデバイスに送信    | >            |
|                                                                             |                                       |                      | Aø            | 音声で読み上げる       | Ctrl+Shift+U |
|                                                                             |                                       |                      | Ē             | ページをコレクションに追加  | >            |
|                                                                             |                                       |                      | Ø             | 共有             |              |
|                                                                             |                                       |                      |               | ページのソース表示      | Ctrl+U       |
|                                                                             |                                       |                      | G.            | 開発者ツールで調査する    |              |

⑧ [案件一覧]ボタンをクリックし、案件一覧画面を表示

| 図 5-16. 受領研                                                                                                    | 確認書受信確認通知画面 |                   |        |                                                                                                    |     |                           |           |
|----------------------------------------------------------------------------------------------------|-------------|-------------------|--------|----------------------------------------------------------------------------------------------------|-----|---------------------------|-----------|
| CALS/EC - Internet Explore                                                                                                    | er          |                   |        |                                                                                                    |     | - 🗆                       | ×         |
| Shizuoka Prefecture<br>静岡県                                                                                                    |             | 2020年09月24日       | 13時32分 | CALS/EC 電子入札システム                                                                                                    |     | (                         | Ø         |
| 電子入札システム                                                                                                    | 電子入札システム    | 検証機能              | 说明要求   | ENERGY AND A MONTHLY MAN AND EXPERIMENTAL AMPLICATION AND ADDRESS AND ADDRESS | ヘルプ | and strength of the New Y | Elouri AN |
| ◎ 案件検索                                                                                                    | 企業₪         | 2200000099000115  |        |                                                                                                    |     |                           |           |
| <ul> <li>家件検索一覧</li> </ul>                                                                                                    | 企業名称        | (株)<br>テスト業者115 様 |        |                                                                                                    |     |                           |           |
| • 入札状況一覧                                                                                                    |             |                   |        |                                                                                                    |     |                           |           |
| 登録者情報     日本     日本 |             |                   | 受領確調   | 認書受信確認通知                                                                                                    |     |                           |           |
| ○保存データ表示                                                                                                    |             |                   |        |                                                                                                    |     |                           |           |
| · 簡易案件検索                                                                                                    |             | 受預確               | 認者は下記  | の内容で正常に送信されました。                                                                                                    |     |                           |           |
|                                                                                                    |             | 案件番号              |        | 22000000001003030020200116-00                                                                                                    |     |                           |           |
|                                                                                                    |             | 入礼番号              |        | 09241                                                                                                    |     |                           |           |
|                                                                                                    |             | 案件名称              |        | 緊急耐震工事(〇〇館)                                                                                                    |     |                           |           |
|                                                                                                    |             | 申請日時              |        | 令和02年09月24日 13時09分                                                                                                    |     |                           |           |
|                                                                                                    |             | 印刷を行              | うってから、 | 客件一覧ボタンを押下してください                                                                                                    |     |                           |           |
|                                                                                                    |             |                   | 白地     |                                                                                                    |     |                           |           |
|                                                                                                    |             |                   |        |                                                                                                    |     |                           |           |
|                                                                                                    |             |                   |        |                                                                                                    |     |                           |           |
|                                                                                                    |             |                   |        |                                                                                                    |     |                           |           |
|                                                                                                    |             |                   |        |                                                                                                    |     |                           |           |
|                                                                                                    |             |                   |        |                                                                                                    |     |                           |           |
|                                                                                                    |             |                   |        |                                                                                                    |     |                           |           |
|                                                                                                    |             |                   |        |                                                                                                    |     |                           |           |
|                                                                                                    |             |                   |        |                                                                                                    |     |                           |           |
|                                                                                                    |             |                   |        |                                                                                                    |     |                           |           |

⑨案件一覧画面で、該当案件の「受領確認/見積書提出依頼受領書」の「提出」欄が[表示]ボタンになっているかを確認

| 図 5-17. 案件一                                     | 覧画面              |                                                    |           |         |               |                    |              |              |              |          |              |              |
|-------------------------------------------------|------------------|----------------------------------------------------|-----------|---------|---------------|--------------------|--------------|--------------|--------------|----------|--------------|--------------|
| CALS/EC - Internet Explore                      | er               |                                                    |           |         |               |                    |              |              |              |          | - 0          | ×            |
| Shizuoka Prefecture<br>静岡県                      |                  |                                                    | 2020年09月2 | 4日 13時3 | 4分            |                    | CAL          | .S/EC 電子入林   | システム         |          |              | Ø            |
| 電子入札システム                                        |                  | 電子入札システム                                           | 検証機能      | 説明要     | 求             |                    |              |              |              | へルプ      |              |              |
| <ul> <li>案件検索</li> <li>家件検索一覧</li> </ul>        |                  |                                                    |           |         | 案             | 件一覧                |              |              |              |          |              |              |
| • 入札状況一覧                                        | 自治体名(部局          | <ol> <li>交通基盤部</li> <li>220000000000115</li> </ol> |           |         |               |                    |              |              |              |          | 表示案件<br>全案件数 | : 1-1<br>: 1 |
| · 登録者情報                                         | 住所 企業 2 社        | 220000000000113<br>静岡県〇〇市115<br>(井)テフト業者115 料      |           |         |               |                    |              |              |              |          | ٩ 1          |              |
| <ul> <li>(保存テータ表示)</li> <li>(協易案件検索)</li> </ul> | 正来七桥             |                                                    | 、<br>○昇順  |         |               |                    |              |              |              |          | 最新表          | 7            |
|                                                 | <b>莱仟表示Ⅲ</b> 净 [ | 第礼日11 🍾                                            | ●降順       |         |               |                    |              |              |              | 最新更新日時   | 2020.09.24   | 13:34        |
|                                                 |                  | 案件皆報                                               |           | 7 41    | → 般<br>認申請/4  | 兼争入礼参加3<br>多加表明書/技 | 錠格確<br>液審査資料 | 受领?<br>見続書提出 | 崔認/<br>依赖受领書 | 技術提案書/技  | 術事査資料        | 企業           |
|                                                 | ₩<br>문           | 案件名称           発注者アナウンス                            |           | ALDA    | 提出            | 再提出 受付             | 票 通知書        | 通知書 提出       | 再提出 受付票      | 投出 再投出 9 | 受付票 通知書      | 717          |
|                                                 | 1 緊急耐震工          | <u>事(〇〇館)</u>                                      |           | 指名競争入礼  |               |                    |              | 表末 表示        |              |          |              |              |
|                                                 |                  |                                                    |           |         | J <b>L</b> JL | ][                 |              | 9            |              | 11       | 表示案(<br>全案件数 | 牛 1-1<br>夜 1 |
|                                                 |                  |                                                    |           |         |               |                    |              |              |              |          | ٩            | 1 🕑          |
|                                                 |                  |                                                    |           |         |               |                    |              |              |              |          |              |              |
|                                                 |                  |                                                    |           |         |               |                    |              |              |              |          |              |              |
|                                                 |                  |                                                    |           |         |               |                    |              |              |              |          |              |              |
|                                                 |                  |                                                    |           |         |               |                    |              |              |              |          |              |              |
|                                                 |                  |                                                    |           |         |               |                    |              |              |              |          |              |              |
|                                                 |                  |                                                    |           |         |               |                    |              |              |              |          |              |              |
|                                                 |                  |                                                    |           |         |               |                    |              |              |              |          |              |              |
|                                                 |                  |                                                    |           |         |               |                    |              |              |              |          |              |              |
|                                                 |                  |                                                    |           |         |               |                    |              |              |              |          |              |              |
|                                                 |                  |                                                    |           |         |               |                    |              |              |              |          | 100          | %            |
|                                                 |                  |                                                    |           |         |               |                    |              |              |              |          | - 100        |              |

# 5. 入札書の提出

入札受付時間になりましたら、入札締切時間までの間に電子入札システムを起動し、下記の方法で入 札書の提出を行います。

辞退をされる場合は、「辞退届」欄の提出ボタンを利用します。辞退届の提出の操作手順は、684 ページを参照ください。

- ① 該当する案件が表示されるように検索条件を設定
- ② [入札状況一覧]ボタンをクリックし、入札状況一覧画面を表示

| ▶ 静岡県                                |           | 2020年09月24日 09時14分                                                                                                    | CALS/EC 電子入札システム                                                                                                    |
|--------------------------------------|-----------|----------------------------------------------------------------------------------------------------|----------------------------------------------------------------------------------------------------|
| 電子入札システム                             | 電子入札システム  | 人 検証機能 説明要求                                                                                                    | ヘルズ                                                                                                    |
| 案件検索                                 |           | 案件検索                                                                                                    |                                                                                                    |
| SHHR-E                               | 部局        | 交通基盤部                                                                                                    | <b>v</b>                                                                                                    |
| 入札状況一覧<br>登録者原報<br>保存データ表示<br>簡易案件検索 | 課係、事務所    | ▼全て<br>下田主大事務所<br>認準土木事務所<br>習土土木事務所<br>冒土土木事務所<br>副土木事務所<br>島田土木事務所<br>(日)御前崎土木事務所<br>(日)御前崎土木事務所<br>マ本                                                                                                    |                                                                                                    |
|                                      | 入札方式      | ▼全て           一般競争入札           割限付ぎ一般競争入札           事後審査型一般競争入札           二字後審査型一般競争入札           公募型指名競争入札           「指名競争入札」           「進後入札型一般競争入札」           直接入札型一般競争入札           「重振入札型制限付ぎ一般競争入札」           工事希望型指名競争入札 | マ全て           一般競争入札           御服付ぎ一般競争入札           事後審査型一般競争入札           事後審査型制限付ぎ一般競争入札           公募型指告競争入札           公募型打なボーザル方式           指名型プロボーザル方式           「結名型プロボーザル方式           「施設契約           直接入札型一般競争入札           「読み札型副限付ぎ一般競争入札           「「「「」」」           「「」」           「「」」           「「」」           「」           「」           「」           「」           「」           「           「           「           「           「           「           「           「           「           「           「           「           「           「           「           「           「           「           「           」           「           「           「           」           」           」           」           」           」 |
|                                      | 工事種別/委託種別 | (*全て)           土木一式工事           連察一式工事           大工工事           左官工事                                                                                                    | ▼全て                                                                                                    |
|                                      | 案件状態      | 全て<br>□ 結果登録済の案件を表示しない場合はチ                                                                                                    | ✓<br>エックしてください                                                                                                    |
|                                      | 検索日付      | 指定しない<br>から<br>まで                                                                                                    |                                                                                                    |
|                                      | 案件番号      | □ 案件番号                                                                                                    | のみの場合はチェックしてください                                                                                                    |
|                                      | 入札番号      |                                                                                                    |                                                                                                    |
|                                      | 案件名称      |                                                                                                    |                                                                                                    |
|                                      | 表示件数      | 10 ✔件                                                                                                    |                                                                                                    |
|                                      | 案件表示順序    | 開札日付 ✓ ○昇順<br>●降順                                                                                                    |                                                                                                    |

③ 入札状況一覧画面で、該当案件の「入札/再入札/見積」欄の [入札書提出]ボタンをクリック

| [入札書提<br>で、ご注意く                                                                           | 出]ボタンは<br>ください。 | は、入札受付時間                             | <b>注意!!</b><br>間前及び入札き | 受付時間終了後以                      | こは表示されませ                                | きんの                                         |
|-------------------------------------------------------------------------------------------|-----------------|--------------------------------------|------------------------|-------------------------------|-----------------------------------------|---------------------------------------------|
| 図 5-19. 入札状                                                                               | 況一覧画面           |                                      |                        |                               |                                         |                                             |
| CALS/EC - Internet Explor                                                                 | er              | 2020年                                | 509月24日 14時02分         | CALS/EC 電子                    | 入札システム                                  | - □ ×                                       |
| 電子入札システム                                                                                  |                 | 電子入札システム 検                           | 正機能 說明要求               |                               | ヘルプ                                     |                                             |
| <ul> <li>家件検索</li> <li>家件検索一覧</li> <li>入札状況一覧</li> <li>登録者情報</li> <li>のなデータまデー</li> </ul> | 企業D<br>企業名称     | 220000099000115<br>(株)<br>テスト業者115 様 | 入札                     | 状況一覧                          |                                         | 表示案件 1-1<br>全案件数 1                          |
| 9 簡易案件検索                                                                                  | 案件表示順序 開札日      | 付                                    |                        |                               | 具始面がつ                                   | 最新表示                                        |
|                                                                                           | <b>墨</b><br>号   | 案件名件                                 | 入札方式                   | 入北ノ<br>再入北ノ<br>見鉄<br>英裕<br>変料 | 取新史和日日<br>春査 事後春査 受付票/通知書<br>提出 资料一覧 一覧 | ry 2020.0924 13:45<br>企業<br>プロパ 摘要 状況<br>ティ |
|                                                                                           | 1 緊急耐震工事(C      | 2 <u>△館〉</u>                         | 指名競争入札                 | 入札書提出                         |                                         |                                             |
|                                                                                           |                 |                                      |                        | 3                             |                                         | 表示案件 1-1<br>全案件数 1                          |
|                                                                                           |                 |                                      |                        |                               |                                         |                                             |
|                                                                                           |                 |                                      |                        |                               |                                         |                                             |
|                                                                                           |                 |                                      |                        |                               |                                         |                                             |
|                                                                                           |                 |                                      |                        |                               |                                         |                                             |

④ 入札書の入力欄に入札金額(税抜き)を入力(図 5-20 参照)

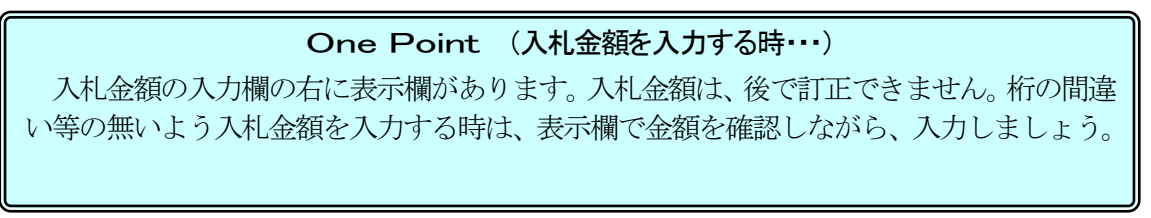

⑤ 電子くじを採用している案件では、入札書にくじ番号の入力欄が表示されるので、3桁の数字(001~999)を入力(図 5-20 参照)

#### One Point (電子(じ用の番号について)

電子くじは、入札書に入力した3桁の数字と入札書の提出時刻、提出順により当選者を 決定するものです。くじの抽選方法については、電子入札ポータルサイトでご確認ください。

⑥ 連絡先を確認(図 5-20 参照)

#### One Point (連絡先の変更)

連絡先には「利用者登録」であらかじめ登録済みの情報が表示されます。今回の案件の連絡先を変更したい場合は修正をします。

## ⑦ [提出内容確認]ボタンをクリックし、入札書の確認画面を表示

| 図 5-20. 入札書(作)                                                                                                    | 成)画面 |                                                                                       |                                               |                                                                                                    |                                            |            |         |      |   |
|----------------------------------------------------------------------------------------------------|------|---------------------------------------------------------------------------------------|-----------------------------------------------|----------------------------------------------------------------------------------------------------|--------------------------------------------|------------|---------|------|---|
| CALS/EC - Internet Explorer                                                                                                 |      |                                                                                       |                                               |                                                                                                    |                                            |            | <u></u> |      | × |
| Shizuoka Prefecture<br>静岡県                                                                                                  |      |                                                                                       | 020年09月24                                     | 4日 14時08分                                                                                                    | <b>CALS/EC</b> 電子入札システム                    |            |         |      | Ø |
| 電子入札システム                                                                                                    |      | 電子入札システム                                                                              | 検証機能                                          | 説明要求                                                                                                    |                                            | ヘルプ        |         |      |   |
| <ul> <li>電子入札システム、</li> <li>案件検索</li> <li>案件検索一覧</li> <li>入札状況一覧</li> <li>登録者情報</li> <li>保存データ表示</li> <li>簡易案件検索</li> </ul> | 4    | 単子入札システム 発注者名称: 案件番号: 入札番号: 案件名称: 執行回政: 希切日時: 入札金額:「半角で入力」 (ン)7個) (2)5番号:「半角数字3桁 ださい」 | 検証機能<br>してください]<br>00000(×)<br>iで入力してく<br>123 | 説明要求<br>入札書  時間県知事<br>川勝平太<br>22000001030303020200116-00<br>69241<br>緊急耐雲工事(〇ム館)<br>1回目<br>令初02年09月24日 17時01分<br>(表示備)<br>円(税抜ぎ) | 12,000,000 円 (税抜き)<br><b>1200万</b> 円 (税抜き) | <b>ヘルプ</b> |         |      |   |
|                                                                                                    |      | 企業ID:<br>企業名称:                                                                        |                                               | 2200000099000115<br>(株)テスト業者115                                                                                                  |                                            |            |         |      |   |
|                                                                                                    |      | 一 連絡先                                                                                 |                                               | ((株)===================================                                                                                          |                                            |            | 1       |      |   |
|                                                                                                    |      | 田 亏(連絡亢名称):<br>エマ・                                                                    |                                               | (1ホノナスト 乗者 115)                                                                                                    |                                            |            |         |      |   |
| (                                                                                                    | 6    | 庆石·                                                                                   |                                               | 111257                                                                                                    |                                            |            |         |      |   |
|                                                                                                    |      | 注別・                                                                                   |                                               | (FA-000-0115)                                                                                                    |                                            |            |         |      |   |
|                                                                                                    |      | 电台曲つ・                                                                                 |                                               | kensu Boala-shiz oka in                                                                                                    |                                            |            |         |      |   |
|                                                                                                    |      |                                                                                       |                                               |                                                                                                    |                                            |            | J       |      |   |
|                                                                                                    |      | 0                                                                                     |                                               | 設め容確認                                                                                                    | 戻る                                         |            |         |      |   |
|                                                                                                    |      |                                                                                       |                                               |                                                                                                    |                                            |            | Ð       | 100% | • |

- ⑧入札書の確認画面で、入札書を確認する
- ⑨ [印刷]ボタンをクリックし、印刷用画面を表示

|                                                                                                    | 注意!!                                                                                                    |                                       |
|----------------------------------------------------------------------------------------------------|----------------------------------------------------------------------------------------------------|---------------------------------------|
| 修正したい場合は、[戻る]                                                                                                    | ボタンをクリックします。                                                                                                    |                                       |
| 図 5-21. 入札書(確認)画面                                                                                                    |                                                                                                    |                                       |
| 区 3-21. 人化上書(姓品次)回山         ● CALSEC-INTERTING         ● BRUNCH PERTURN         ● GALADATA         ● GALADATA | 2020年90月24日 14時15分         2020年90月24日 14時15分           2010年11月1日         2011年11月1日           2011年11月1日         2011年11月1日           2011年11月1日         2011年11月1日           2011年11月1日         2011年11月1日           2011年11月1日         2011年11月1日           2011年11月1日         20000000116-00           2011日         2011年11日           2011日         2011年11日           2011日         200000000116           2011日         200000000115           2011日         200000000115           2011日         2000000000115           2011日         2000000000115           2011日         2000000000115           2011日         2000000000115           2011日         2000000000115           2011日         2000000000115           2011日         200000000115           2011日         2011日           2011日         2011日           2011日         2011日           2011日         2011日           2011日         2011日           2011日         2011日           2011日         2011日           2011日         2011日           2011日         2011日           2011日         2011日< | <u>и</u><br>(Ж.Ж.<br>(Ж.Ж.)<br>(Ж.Ж.) |
| <ul> <li>⑩ 印刷画面を右クリック、現れ7</li> <li>⑪ 入札書の印刷用画面の</li> <li>(閉)</li> </ul>                                                                                                    | ミメニューから印刷をクリックし<br> じる) ボタンをクリックし、印扉                                                                                                    | * 10% ·<br>、、入札書を印刷<br>削画面を閉じる        |
| 図 5-22. 入札書(印刷用)画面<br>https://demosy.ebid.cals-shiz.jp/ebidAccepter/ebidMit/jpp/common/headerM ★ 第 ●      ☆ * ③ ●                                                                                                    | lenuAccepterjsp - Internet Explorer                                                                                                    | 7                                     |
|                                                                                                    |                                                                                                    | 0                                     |
| <ul> <li>         ◆ 戻る Alt+左矢印         → 進む Alt+右方向キー     </li> <li>         ○ 最新の情報に更新 Ctrl+R      </li> </ul>                                                                                                    | 川勝平太<br>案件番号: 2200000001003030020200116-00<br>入礼番号: 09241<br>案件名称: 緊急耐震工事(〇ム館)                                                                                                    | 注意!!                                  |

注意!! 入札書は、入札金額等を暗号化 して送信する為、提出後は入札金 額の確認ができなくなります。 ここで入札書を印刷しましょう。

執行回数:1回目

くじ番号: 123

<連絡先>

Ctrl+S

Ctrl+P

Ctrl+Shift+U

Ctrl+U

>

>

P

6 印刷

🕑 共有

名前を付けて保存

10 マジをデバイスに送信

音声で読み上げる

€ ページをコレクションに追加

ページのソース表示

□□ 開発者ツールで調査する

メディアをデバイスにキャスト

締切日時:令和02年09月24日 17時01分

入札金額: 12,000,000 円(税抜き)

企業D:2200000099000115

企業名称: (株)テスト業者115

住所:静岡県〇〇市115 電話番号:054-999-0115

E-Mail: kensyu@cals-shizuoka.jp

号(連絡先名称):(株)テスト業者115 氏名:研修57 12 入札書の確認画面で入札内容をもう一度確認し、[入札書提出]ボタンをクリック

| 図 5-23. 入札書(確認)画面           |                  |                          |                      |                   |     |     |        |   |
|-----------------------------|------------------|--------------------------|----------------------|-------------------|-----|-----|--------|---|
| CALS/EC - Internet Explorer |                  |                          |                      |                   |     | - 1 | ⊐ ×    |   |
| Shizuoka Prefecture<br>静岡県  |                  | 年09月24日 14               | 時41分                 | CALS/EC 電子入札システム  |     |     | Ø      | Ĵ |
| 電子入札システム                    | 電子入札システム 檜       | 証機能 説明                   | 基金                   |                   | ヘルプ |     |        |   |
| ○ 案件検索                      |                  |                          |                      |                   |     |     |        |   |
| ② 案件検索一覧                    |                  |                          | 1 # ≢                |                   |     |     |        |   |
| ○ 入札状況一覧                    |                  |                          | 八化香                  |                   |     |     |        |   |
| o 登録者情報                     | <b>光</b> )汪相     | 名称:静岡県 知<br>川勝平;         | <b>₽</b><br><        |                   |     |     |        |   |
| ○ 保存データ表示                   | 案件               | 番号: 22000000             | 01003030020200116-00 |                   |     |     |        |   |
| 9 簡易案件検索                    | - 人札<br>案件       | ,番号: 09241<br> 名称: 堅急耐震: | E事(○△館)              |                   |     |     |        |   |
|                             | 執行               | 问数:1回目                   |                      |                   |     |     |        |   |
|                             | 締切               | ]日時: 令和02年(              | 9月24日 17時01分         |                   |     |     |        |   |
|                             | 人和<br>(入         | .金額:<br>、力欄)             |                      | (表示欄)             |     |     |        |   |
|                             | 1200             | 0000 円(税抜き               | )                    | 12,000,000 円(税抜き) |     |     |        |   |
|                             |                  |                          |                      | 1200万円(税抜き)       |     |     |        |   |
|                             | <((              | (番号:<br>  - 期)           |                      |                   |     |     |        |   |
|                             | V.               | 123                      |                      |                   |     |     |        |   |
|                             | î                | 業ID:220000009            | 9000115              |                   |     |     |        |   |
|                             | 企業               | 記称:(株)テスト                | 業者115                |                   |     |     |        |   |
|                             | >□/里;<br>商号(連絡先: | 始元/<br>名称):(株)テスト        | 業者115                |                   |     |     |        |   |
|                             |                  | 氏名:研修57                  |                      |                   |     |     |        |   |
|                             | 雷结               | 住所:静岡県〇(<br>毎号:054-999-0 | D市115<br>0115        |                   |     |     |        |   |
|                             | E                | -Mail: kensyu@ci         | als-shizuoka.jp      |                   |     |     |        |   |
|                             |                  |                          |                      |                   |     |     |        |   |
|                             |                  | 印刷を打っい                   | から、人札書提出市タフを把        | #FUCCEAU          |     |     |        |   |
|                             | 印                | 刷 )                      | 入札書                  | 提出 (12)           |     |     |        |   |
|                             |                  |                          |                      |                   |     |     |        |   |
|                             |                  |                          |                      |                   |     |     |        |   |
|                             |                  |                          |                      |                   |     |     |        |   |
|                             |                  |                          |                      |                   |     |     |        |   |
|                             |                  |                          |                      |                   |     |     |        |   |
|                             |                  |                          |                      |                   |     | ÷,  | 100% - |   |

<sup>(13)</sup> 入札書提出確認ダイアログボックスが表示されるので、提出してよければ、[OK]ボタンをクリックし、入札書を提出

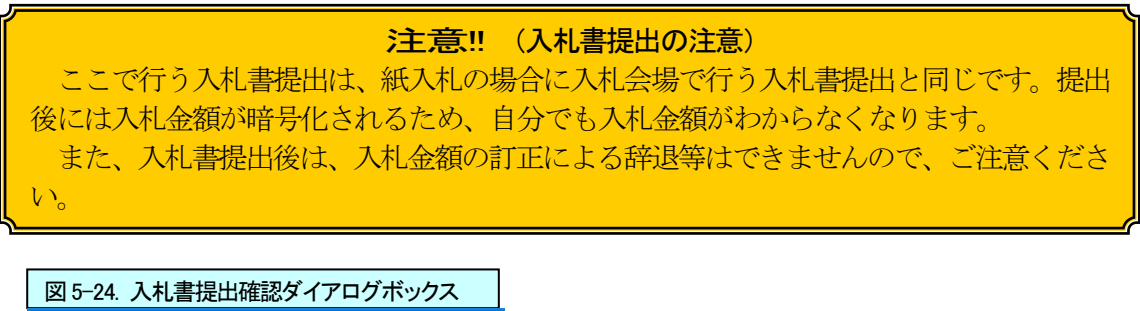

| Web ページからのメッセージ       | × |
|-----------------------|---|
| ? 入札書を提出しますが、よろしいですか? |   |
|                       |   |

(4) 入札書受信確認通知が表示されたら、[印刷]ボタンをクリックし、印刷用画面を表示

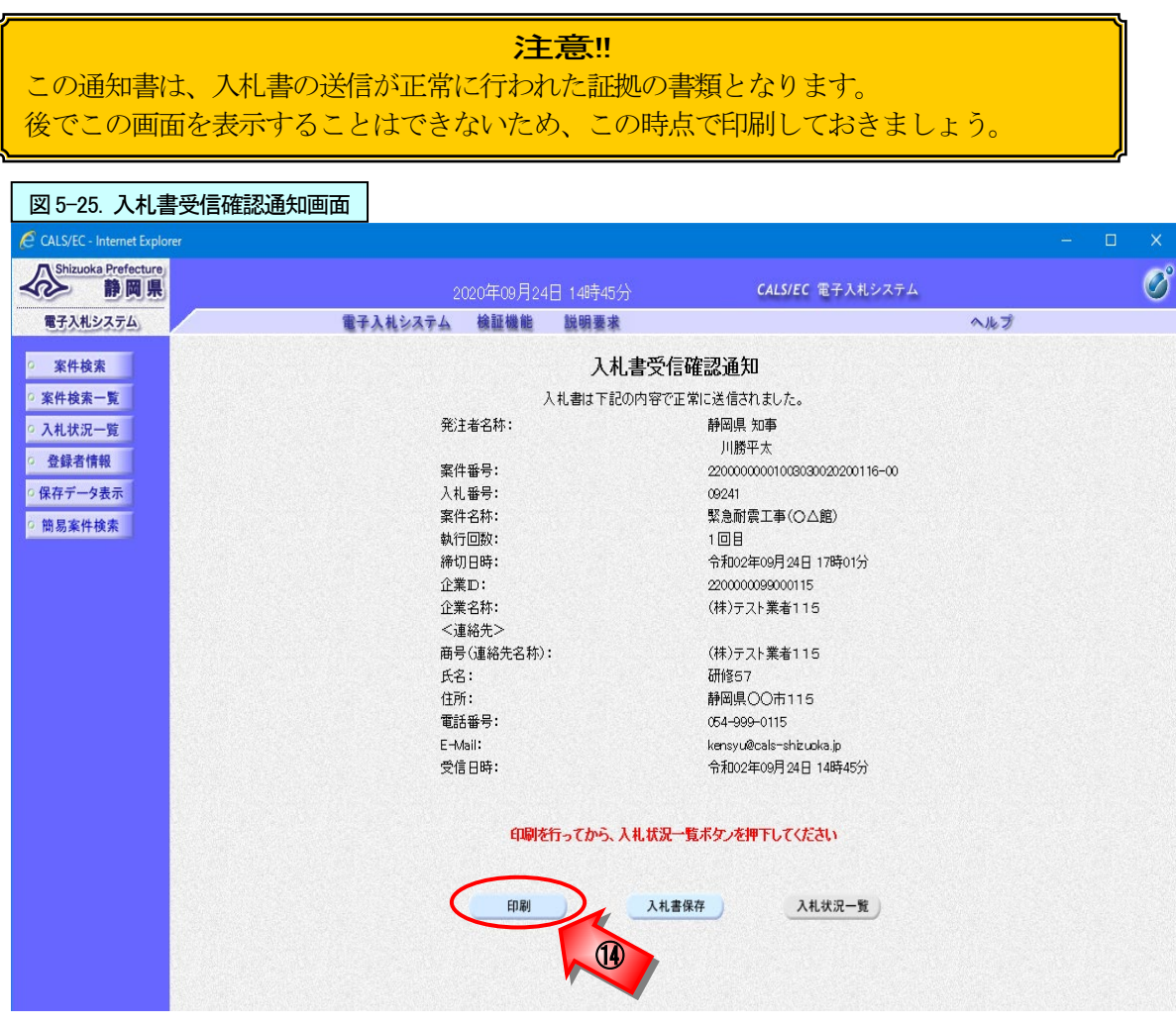

15 印刷画面を右クリック、現れたメニューから印刷をクリックし、入札書受信確認通知を印刷
 16 受信確認通知の印刷画面の (閉じる) ボタンをクリックし、印刷画面を閉じる

| ] - 🖃 |                              | Ιμ(Ο) ▼           |                                     | 10 |
|-------|------------------------------|-------------------|-------------------------------------|----|
|       |                              |                   | 入札書受信確認通知                           |    |
|       | ← 戻る                         | Alt+左矢印           | 入札書は下記の内容で正常に送信されまし;                |    |
|       | → 進む                         | Alt+右方向キー         | 静岡県知事                               |    |
|       | <ul> <li>最新の情報に更新</li> </ul> | Ctrl+R            | 川勝半太<br>220000000000000020200116-00 |    |
|       |                              | Ct-1+ C           | 09241                               |    |
|       | 172 100 Ct#19                | Ctri+5            | 緊急耐震工事(○△館)                         |    |
|       |                              | Ctrl+P            |                                     |    |
| •     | メディアをデバイスにキャスト               |                   | 令和02年09月24日 17時01分                  |    |
|       | 「「」、ページをデバイスに送信              | >                 | 220000099000115<br>(株)テスト業者115      |    |
|       |                              | Chelle Chiffe a U |                                     |    |
|       |                              | Ctrl+Shift+0      | (株)テスト業者115                         |    |
|       | ♥ ページをコレクションに追加              | >                 | 研修67                                |    |
|       | 122 共有                       |                   | 静岡県〇〇市115                           |    |
|       | ビ 共有                         |                   | 054-999-0115                        |    |
|       | ページのソース表示                    | Ctrl+U            | kensyu@cais=shizuoka.jp             |    |

① [入札状況一覧]ボタンをクリックし、入札状況一覧画面を表示

| 図 5-27. 入札書受信確認通知画面         |                         |                                                                |               |   |
|-----------------------------|-------------------------|----------------------------------------------------------------|---------------|---|
| CALS/EC - Internet Explorer |                         |                                                                | <u>- 22</u> 6 | × |
| Shizuoka Prefecture<br>静岡県  | 2020年09月24日 15時02分      | CALS/EC 電子入札システム                                               |               | Ø |
| 電子入札システム 電子                 | 入札システム 検証機能 説明要求        | へル:                                                            | Ì             |   |
| ◎ 案件検索                      | 入札書受信                   | 確認通知                                                           |               |   |
| 9 案件検索一覧                    | 入札書は下記の内容で正             | E常に送信されました。                                                    |               |   |
| ○ 入札状況一覧                    | 発注者名称:                  | 静岡県 知事<br>川勝平太                                                 |               |   |
| ○ 登録者情報                     | 案件番号:                   | 2200000001003030020200116-00                                   |               |   |
| ○ 保存データ表示                   | 入札番号:                   | 09241                                                          |               |   |
| 0 始見変性検索                    | 案件名称:                   | 緊急耐震工事(○△館)                                                    |               |   |
| * 181初末171天水                | 執行回数:                   | 108                                                            |               |   |
|                             | 締切日時:                   | 令和02年09月24日 17時01分                                             |               |   |
|                             | 企業D:                    | 2200000099000115                                               |               |   |
|                             | 企業名称:                   | (株)テスト業者115                                                    |               |   |
|                             | <連絡先>                   |                                                                |               |   |
|                             | 商号(連絡先名称):              | (株)テスト業者115                                                    |               |   |
|                             | 氏名:                     | 研修57                                                           |               |   |
|                             | 住所:                     | 静岡県〇〇市115                                                      |               |   |
|                             | 電話番号:                   | 054-999-0115                                                   |               |   |
|                             | E-Mail:                 | kensyu@cals-shizuoka.jp                                        |               |   |
|                             | 受信日時:                   | 令和02年09月24日 14時45分                                             |               |   |
|                             | 印刷を行ってから、入札状況<br>印刷 入札書 | -覧ボタンを押下してください<br>保存<br>1.1.1.1.1.1.1.1.1.1.1.1.1.1.1.1.1.1.1. |               |   |

18 入札状況一覧画面で、「入札/再入札/見積」欄の[入札書提出]ボタンが無くなっているかを確認

| 図 5-28. 入札北                                                                                         | 犬況一覧画面       |                                              |                                                                                                    |           |            |     |            |       |                     |             |            |              |                    |
|----------------------------------------------------------------------------------------------------|--------------|----------------------------------------------|----------------------------------------------------------------------------------------------------|-----------|------------|-----|------------|-------|---------------------|-------------|------------|--------------|--------------------|
| CALS/EC - Internet Explor                                                                           |              | •                                            |                                                                                                    |           |            |     |            |       |                     |             |            |              | ×                  |
| Shizuoka Prefecture<br>静岡県                                                                          |              | :                                            | 2020年09月24                                                                                                    | 4日 15時05分 |            | CA  | LS/EC      | 電子入札》 | レステム                |             |            |              | Ø                  |
| 電子入札システム                                                                                            |              | 電子入札システム                                     | 検証機能                                                                                                    | 説明要求      |            |     |            |       |                     | へルプ         |            |              | line and the       |
| ◎ 案件検索                                                                                              |              |                                              |                                                                                                    | 入林        | L状況一覽      | 笔   |            |       |                     |             |            |              |                    |
| <ul> <li>         家件検索一覧     </li> <li>         入札状況一覧     </li> <li>         登録者情報     </li> </ul> | 企業⊡<br>企業名称  | 2200000099000115<br>(株)<br>テスト業者115 様        |                                                                                                    |           |            |     |            |       |                     |             |            | 表示案件<br>全案件翻 | ‡1-1<br>文 1<br>1 ▶ |
| <ul> <li>保存テータ表示</li> <li>簡易案件検索</li> </ul>                                                         | 案件表示顺序 開札 日1 | <u>4                                    </u> | ◯昇順<br>◉降順                                                                                                    |           |            |     |            |       |                     | 是新闻新口       | ± (        | 最新表          | 示                  |
|                                                                                                    |              | nie dat einer eine eine                      | and the second second second second second second second second second second second second second second second |           | XŧL∕       |     | 20740      | ****  | ****                | 取利文利日       | ht 2<br>企業 | 020.09.24    | 4 15:04            |
|                                                                                                    | *<br>5       | 案件名称                                         |                                                                                                    | 入礼方式      | 再入礼/<br>元頃 | 辞退届 | 50m<br>表失届 | 资料提出  | <b>∌很零丑</b><br>资料→覧 | 」11点/1通加書   | プロパ<br>ティ  | 摘要           | 状況                 |
|                                                                                                    | 1 緊急耐震工事(0)  | △ <u>館)</u>                                  |                                                                                                    | 指名競争入礼    |            | D   | 提出         |       |                     | 表示<br>未参照有り | 変更         |              | 表示                 |
|                                                                                                    |              |                                              | -                                                                                                    | 18        |            |     |            |       |                     |             |            | 表示案(<br>全案件) | 牛1-1<br>纹 1        |
|                                                                                                    |              |                                              |                                                                                                    |           |            |     |            |       |                     |             |            | ٩            | 1 🕑                |

#### 注意!! (資格喪失の届出)

電子入札の場合、入札書の提出は基本的に開札日の前々日と前日となります。 資格喪失届の提出は、技術者の経験等が入札の条件となっている案件において、入札書提 出後に当該技術者を確保できなくなった場合や指名停止等、入札参加資格を失った場合に 提出を行うものです。

入札書の提出後にボタンが表示されますので、必要な場合は提出を行ってください。 資格喪失の届出の操作方法は、690ページを参照ください。

## 6. 入札書受付票の受理

入札書受付票は、提出した入札書を発注機関が受け付けた場合に発行されます。

発注機関より入札書受付票が発行されるとメールで入札書受付票が到着した旨のお知らせが届きます。

このメールが確認できましたら、電子入札システムを起動し、下記の方法で入札書受付票を受理します。

① 該当する案件が表示される入札状況一覧画面を表示(173~178、186ページを参照)

| One Point (入札状況一覧画面の最新表示)                |
|------------------------------------------|
| 入札状況一覧画面を最新表示にしたい時は、画面右上にある[最新表示]ボタンをクリッ |
| クします。                                    |

②「受付票/通知書一覧」欄が「未参照有り」になっていることを確認し、[表示]ボタンをクリックし、 入札状況通知書一覧画面を表示

|             | 図 5-29. 入札状                                                      | 代況一覧画面     |                                        |                |                   |             |              |              |               |                 |                    |                    |
|-------------|------------------------------------------------------------------|------------|----------------------------------------|----------------|-------------------|-------------|--------------|--------------|---------------|-----------------|--------------------|--------------------|
| 6           | CALS/EC - Internet Explor                                        | er         |                                        |                |                   |             |              |              |               | <u> </u>        |                    | ×                  |
| and the     | Shizuoka Prefecture<br>静岡県                                       |            | 2020年                                  | 209月24日 15時05分 |                   | CALS/       | EC 電子入札      | システム         |               |                 |                    | Ø                  |
|             | 電子入札システム                                                         |            | 電子入札システム 検                             | 正機能 説明要求       |                   |             |              |              | ヘルプ           |                 |                    |                    |
| 11 11 11 11 | <ul> <li>案件検索</li> <li>案件検索一覧</li> </ul>                         | 企業⊡        | 2200000099000115                       | 入林             | L状況一覽             | 气           |              |              |               |                 | 表示案件               | <b>‡</b> 1−1       |
| 601 2       | <ul> <li>○ 入礼状況一覧</li> <li>○ 登録者情報</li> <li>○ 保存データ表示</li> </ul> | 企業名称       | (株)<br>テスト業者115 様                      |                |                   |             |              |              |               | :               | 全案件数<br><b>(</b> 1 | ξ 1                |
|             | ○ 簡易案件検索                                                         | 案件表示順序 開札日 | 付───────────────────────────────────── |                |                   |             |              |              | 最新更新日時        | i 20            | 最新表:<br>20.09.24   | <b>示</b><br>15:04  |
|             |                                                                  | ##<br>명    | 案件名称                                   | 入礼方式           | 入礼/<br>再入礼/<br>見続 | 辞退届 资<br>表分 | 格<br>王届 资料提出 | 事後審査<br>資料一覧 | 受付票/通知書<br>一覧 | 企業<br>プロパ<br>ティ | 摘要                 | 状況                 |
|             |                                                                  | 1 緊急耐震工事(0 |                                        | 指名競争入札         |                   | 提           | <b>出</b> )   |              | 表示<br>未参照有り   | 変更              |                    | 表示                 |
|             |                                                                  |            |                                        |                |                   |             |              |              | 1             | 2               | 表示案(               | ‡1-1<br>攵 1<br>1 ▶ |
|             |                                                                  |            |                                        |                |                   |             |              |              |               |                 |                    |                    |

③ 入札書受付票の「通知書確認」欄が「未参照」になっていることを確認し、「通知書表示」欄の[表示] ボタンをクリックし、入札書受付票画面を表示

| 図 5-30. 入札状況通知書一                               | 覧画面     |           |           |                       |          |       |     |   |
|------------------------------------------------|---------|-----------|-----------|-----------------------|----------|-------|-----|---|
| CALS/EC - Internet Explorer                    |         |           |           |                       |          |       | - 0 | × |
| Shizuoka Prefecture<br>静岡県                     |         | 2020年09月2 | 4日 16時36分 | CALS/EC               | 電子入札システム |       |     | Ø |
| 電子入札システム                                       | 電子入札システ | ム 検証機能    | 説明要求      |                       |          | へルプ   |     |   |
| · 案件検索                                         |         |           | 入札状       | 況通知書一覧                |          |       |     |   |
| ○ 案件検索一覧                                       | 執行回数    | 通知書名      |           | 通知書発行日付               | 通知書表示    | 通知書確認 |     |   |
| <ul> <li>入札状況一覧</li> <li></li></ul>            | 1 入札:   | 書受付票      | 令和        | 102年09月24日 (木) 14時47分 | 表示       | 未参照   |     |   |
| <ul> <li>○保存データ表示</li> <li>○ 簡易案件検索</li> </ul> |         |           |           | 戻る                    |          |       | 3   |   |
|                                                |         |           |           |                       |          |       |     |   |

④ 入札書受付票の内容を確認後、[戻る]ボタンをクリックし、入札状況一覧画面に戻る

#### One Point ([印刷]ボタンの利用)

[印刷]ボタンをクリックすることで、受付票の印刷用のウィンドウを表示することができます。(操作方法は、709ページを参照。)

| 図 5-31. 入札書受付票画面            |                                                                                             |                                      |       |
|-----------------------------|---------------------------------------------------------------------------------------------|--------------------------------------|-------|
| CALS/EC - Internet Explorer |                                                                                             |                                      | – 🗆 X |
| Shizuoka Prefecture<br>静岡県  | 2020年09月24日 16時40分                                                                          | CALS/EC 電子入札システム                     | Ø     |
| 電子入札システム                    | 電子入札システム 検証機能 説明要求                                                                          | ヘルプ                                  |       |
| ◎ 案件検索                      |                                                                                             | 令和02年09月24日                          |       |
| 0 案件検索一覧                    | 企業口:220000099000115                                                                         | 静岡県 知事                               |       |
| ○ 人札状況一覧<br>○ 登録者情報         | 企業名称:(株)テスト業者115 様                                                                          | 川勝平太                                 |       |
| ○ 保存データ表示                   | 入札                                                                                          | 書受付票                                 |       |
| 9 簡易案件検索                    | 下記のとおり入れ                                                                                    | 礼書を受領しました。                           |       |
|                             |                                                                                             | 52<br>5                              |       |
|                             | 案件番号: 22000000010030<br>入札番号: 09241<br>案件名称: 緊急耐震工事(〇)<br>入札執行回数: 1回目<br>受付日時: 令和002年09月24日 | 30020200116-00<br>公館)<br>  14時45分18秒 |       |
|                             | 印刷                                                                                          | <u>保存</u> <u></u> <b>戻 (</b> 4)      |       |

⑤ 入札書受付票の「通知書確認」欄が「参照済」になっていることを確認し、[戻る]ボタンをクリッ クし、入札状況一覧画面に戻る

| 図 5-32. 入札状況通知書一覧                                                | 画面     |           |          |                        |          |       |     |               |
|------------------------------------------------------------------|--------|-----------|----------|------------------------|----------|-------|-----|---------------|
| CALS/EC - Internet Explorer                                      |        |           |          |                        |          |       | - 0 |               |
| Shizuoka Prefecture<br>静岡県                                       |        | 2020年09月2 | 4日 16時42 | 分 CALS/EC              | 電子入札システム |       |     | Ø             |
| 電子入札システム                                                         | 電子入札シス | テム 検証機能   | 説明要求     |                        |          | へルプ   |     | an Merenetari |
| ◎ 案件検索                                                           |        |           | λ        | 札状況通知書一覧               |          |       |     |               |
| ◎ 案件検索一覧                                                         | 執行回致   | 通知書名      |          | 通知書発行日付                | 通知書表示    | 通知書確認 |     |               |
| <ul> <li>入札状況一覧</li> <li>(1) 入札状況一覧</li> </ul>                   | 1 入制   | ,書受付票     |          | 令和02年09月24日 (木) 14時47分 | 表示       | 参照済   |     |               |
| <ul> <li>         ・登録者情報         ・         ・         ・</li></ul> |        |           | I        |                        |          |       | 1   |               |
| · · · · · · · · · · · · · · · · · · ·                            |        |           | (        | 戻る                     |          |       |     |               |
|                                                                  |        |           |          | 5                      |          |       |     |               |
|                                                                  |        |           |          |                        |          |       |     |               |
|                                                                  |        |           |          |                        |          |       |     |               |
|                                                                  |        |           |          |                        |          |       |     |               |
|                                                                  |        |           |          |                        |          |       |     |               |
|                                                                  |        |           |          |                        |          |       |     |               |

⑥ 「受付票/通知書一覧」欄の「未参照有り」が無くなっていることを確認

| 代況一覧画面            |                                                                                                    |                                                                                                    |                   |                                                                                                    |                                                                                                    |                                                                                                    |                                                                                                    |                                                                                                    |                                                                                                    |                                                                                                    |                                                                                                    |
|-------------------|----------------------------------------------------------------------------------------------------|----------------------------------------------------------------------------------------------------|-------------------|----------------------------------------------------------------------------------------------------|----------------------------------------------------------------------------------------------------|----------------------------------------------------------------------------------------------------|----------------------------------------------------------------------------------------------------|----------------------------------------------------------------------------------------------------|----------------------------------------------------------------------------------------------------|----------------------------------------------------------------------------------------------------|----------------------------------------------------------------------------------------------------|
|                   |                                                                                                    |                                                                                                    |                   |                                                                                                    |                                                                                                    |                                                                                                    |                                                                                                    |                                                                                                    | - 22                                                                                                    | - 0                                                                                                    | ×                                                                                                    |
|                   | 2020年0                                                                                                    | 9月24日 17時01分                                                                                                    |                   | C,                                                                                                    | ALS/EC                                                                                                    | 電子入札                                                                                                    | システム                                                                                                    |                                                                                                    |                                                                                                    |                                                                                                    | Ø                                                                                                    |
|                   | 電子入札システム 検証権                                                                                                    | 能 説明要求                                                                                                    |                   | ere fan stêre                                                                                                    | 2711-042-4 AVM-                                                                                                    | 1.00.00.00001.0000                                                                                                    |                                                                                                    | ヘルプ                                                                                                    |                                                                                                    | a burne sin                                                                                                    |                                                                                                    |
|                   |                                                                                                    | 入林                                                                                                    | L状況一9             | 筧                                                                                                    |                                                                                                    |                                                                                                    |                                                                                                    |                                                                                                    |                                                                                                    |                                                                                                    |                                                                                                    |
| 企業₽               | 2200000099000115                                                                                                    |                                                                                                    |                   |                                                                                                    |                                                                                                    |                                                                                                    |                                                                                                    |                                                                                                    |                                                                                                    | 表示案<br>全案件                                                                                                    | 件 1-1<br>数 1                                                                                                    |
| 企業名称              | (株)<br>テスト業者115 様                                                                                                    |                                                                                                    |                   |                                                                                                    |                                                                                                    |                                                                                                    |                                                                                                    |                                                                                                    |                                                                                                    | ٩                                                                                                    | 1 🕑                                                                                                    |
| 案件表示順序 開札日        | 付 ♥ ○昇順<br>●降順                                                                                                    |                                                                                                    |                   |                                                                                                    |                                                                                                    |                                                                                                    |                                                                                                    |                                                                                                    |                                                                                                    | 最新                                                                                                    | 表示                                                                                                    |
|                   |                                                                                                    |                                                                                                    |                   |                                                                                                    |                                                                                                    |                                                                                                    |                                                                                                    | 最新更新日                                                                                                    | 時                                                                                                    | 2020.09.                                                                                                    | 24 17:01                                                                                                    |
| 番<br>号            | 案件名称                                                                                                    | 入礼方式                                                                                                    | 入札/<br>再入札/<br>見積 | 辞退届                                                                                                    | 資格<br>表失届                                                                                                    | 事後審査<br>资料提出                                                                                                    | 事後審査<br>資料→覧                                                                                                    | 受付票/通知書<br>一覧                                                                                                    | 企業<br>プロパ<br>テイ                                                                                                    | 摘要                                                                                                    | 状況                                                                                                    |
| 1 <u>緊急耐震工事(C</u> | 2△館)                                                                                                    | 指名競争入札                                                                                                    |                   |                                                                                                    | 提出                                                                                                    |                                                                                                    |                                                                                                    | 表示                                                                                                    | 変更                                                                                                    |                                                                                                    | 表示                                                                                                    |
|                   |                                                                                                    |                                                                                                    |                   |                                                                                                    |                                                                                                    | 4                                                                                                    | 6                                                                                                    |                                                                                                    |                                                                                                    | 表示案<br>全案件                                                                                                    | 【件 1-1<br>:数 1                                                                                                    |
|                   |                                                                                                    |                                                                                                    |                   |                                                                                                    |                                                                                                    |                                                                                                    | •                                                                                                    |                                                                                                    |                                                                                                    | ٩                                                                                                    | 1 🕑                                                                                                    |
|                   |                                                                                                    |                                                                                                    |                   |                                                                                                    |                                                                                                    |                                                                                                    |                                                                                                    |                                                                                                    |                                                                                                    |                                                                                                    |                                                                                                    |
|                   |                                                                                                    |                                                                                                    |                   |                                                                                                    |                                                                                                    |                                                                                                    |                                                                                                    |                                                                                                    |                                                                                                    |                                                                                                    |                                                                                                    |
|                   | <ul> <li>大況一覧画面</li> <li>ret</li> <li>企業D</li> <li>企業名称</li> <li>案件表示順序 開札日</li> <li>電</li> <li>目</li> <li>緊急耐震工事(C)</li> </ul> | だ沢一覧画面<br>ref<br>企業口 220000099000115<br>企業名称 (株)<br>元人業者115 様<br>案件表示順序 開札日付 (株)<br>・ アスト業者115 様<br>・ アスト業者115 様<br>・ アスト業者115 様         ・ (株)         ・ (株)         ・ (株)         ・ (株)         ・ (株)         ・ (株)         ・ (株)         ・ (株)         ・ (本)         ・ (本)         ・         ・         ・ | ter               | またです<br>たまで<br>たまで<br>たまで<br>たまで<br>たまで<br>た業での<br>たまでの<br>「なりたいでの 月24日 17時の1分<br>電子入札システム 修羅機能 説明要求<br>入札状況一!<br>企業の<br>企業の<br>200000099000115<br>企業名称<br>デスト業者115 様<br>家件表示順時 開札日付<br>「の 早順<br>・<br>・<br>、<br>、<br>、<br>、<br>、<br>、<br>、<br>、 | ★2       2020年09月24日17時01分     C       電子入札システム 後証機能 脱明要求     人札状況一覧       企業の 220000090000115     人札状況一覧       企業名称     テスド業者115様       案件表示順時 開札日付     ●屏順       1     堅急耐雲工事(○△館) | 代記     2020年09月24日 17時01分     CALS/EC       電子入札ジステム 線証機能 脱明要求     入札状況一覧       企業の 220000099000115<br>企業名称 テスト業者1115 様     入札       常辞素示順序 開出日付 (株)<br>受 案件表示     ○昇順<br>●陰順       1 緊急耐震工事(○△館)     指名競争入札     提出 | 大化 受加 (17時01分)       CALS/EC 電子入札       電子入札システム     範囲機能     説明要求       企業の     22000009000115       企業名称     (株)       テスト業者115 様       案件表示順時     開札日付     〇昇順       ●降順       1     堅急耐震工事(〇ム館)     指名競争入札     援出 | (大口)         CALS/EC 電子入札システム         2020年09月24日 17時01分       CALS/EC 電子入札システム         電子入札システム       全部単純単 提明要求         人札状況一覧         企業の       クル状況一覧         企業名称       グル業者115 様         案件表示順時 開几日付       〇昇順         ● 算順           文計業者115 様         第一章       ALLかオ       AL       AL       グ目         変件表示       人口かオ       剤提案業 素技術 業技術 業技術 業技術 業技術 業技術 業技術 業大局 実件主要         第二章       (日)       (日)       (日)         第二章       AL       人口かオ       剤提案業 素件書業       発行者         (日)       (日)       (日)       (日)       (日)       (日)         (二)       (日)       (日)       (日)         (日)       (日)       (日)       (日)         (日)       (日) </td <td>使用         2020年09月24日 17時01分         CALSIEC 電子入札システム           全社         全社         へんづ           人札状況一覧         人札状況一覧           企業の         フスト業者115 様           案件表示順序 開札日付         ● 厚順           重         文件名存         人北方式         入北/<br/>現人/<br/>見続         課品重要         委員委         受付馬/通知<br/>一覧           1         緊急耐震工事(○△意)         指名稱令入札         設出         受付馬/通知<br/>一覧         受付馬/通知</td> <td>使用         2020年09月24日 17時01分         CALS/EC 電子入札システム         全部         へんづ                                                                                                    <td< td=""><td>Character     Calsific 電子入化システム       2000年09月24日 17時01分     Calsific 電子入化システム       建子入化システム     後日巻楽     へルラ       人札状況一覧     人札状況一覧       企業D     22000009000115     長元案       企業A林     (株)     日       アスト業者115 様     ●算順       ●算師     更新更新四     のの9       ●算「「」     三日     二日     一日       ●算「「」     24646     入化方式     入化/<br/>入化/<br/>ス化     新田     茶店<br/>業長編     新日等     登日票     受用票       ● 算順     ● 算順     ● 算順     ● 算順     ● 算順     ● 算順     ● 算順       ● 算「「」     三 算「」     ● 算「」     ● 算「」     ● 算「」     ● 算「」       ● 算「」     ● 算「」     ● 算「」     ● 算」     ● 算」       ● 算「」     ● 算」     ● 算」     ● 算」     ● 算」       ● 算」     ● 算」     ● 算」     ● 算」     ● 算」       ● 算」     ● 算」     ● 算」     ● 算」     ● 算」     ● 算」       ● 算」     ● 算」     ● 算」     ● 算」     ● 算」     ● 算」       ● 算」     ● 算」     ● 算」     ● 算」     ● 算」     ● 算」       ● 算」     ● 算」     ● 算」     ● 算」     ● 算」     ● 算」       ● 算」     ● 算」     ● 算」     ● 算」     ● 算」       ● 算」     ● 算」</td></td<></td> | 使用         2020年09月24日 17時01分         CALSIEC 電子入札システム           全社         全社         へんづ           人札状況一覧         人札状況一覧           企業の         フスト業者115 様           案件表示順序 開札日付         ● 厚順           重         文件名存         人北方式         入北/<br>現人/<br>見続         課品重要         委員委         受付馬/通知<br>一覧           1         緊急耐震工事(○△意)         指名稱令入札         設出         受付馬/通知<br>一覧         受付馬/通知 | 使用         2020年09月24日 17時01分         CALS/EC 電子入札システム         全部         へんづ <td< td=""><td>Character     Calsific 電子入化システム       2000年09月24日 17時01分     Calsific 電子入化システム       建子入化システム     後日巻楽     へルラ       人札状況一覧     人札状況一覧       企業D     22000009000115     長元案       企業A林     (株)     日       アスト業者115 様     ●算順       ●算師     更新更新四     のの9       ●算「「」     三日     二日     一日       ●算「「」     24646     入化方式     入化/<br/>入化/<br/>ス化     新田     茶店<br/>業長編     新日等     登日票     受用票       ● 算順     ● 算順     ● 算順     ● 算順     ● 算順     ● 算順     ● 算順       ● 算「「」     三 算「」     ● 算「」     ● 算「」     ● 算「」     ● 算「」       ● 算「」     ● 算「」     ● 算「」     ● 算」     ● 算」       ● 算「」     ● 算」     ● 算」     ● 算」     ● 算」       ● 算」     ● 算」     ● 算」     ● 算」     ● 算」       ● 算」     ● 算」     ● 算」     ● 算」     ● 算」     ● 算」       ● 算」     ● 算」     ● 算」     ● 算」     ● 算」     ● 算」       ● 算」     ● 算」     ● 算」     ● 算」     ● 算」     ● 算」       ● 算」     ● 算」     ● 算」     ● 算」     ● 算」     ● 算」       ● 算」     ● 算」     ● 算」     ● 算」     ● 算」       ● 算」     ● 算」</td></td<> | Character     Calsific 電子入化システム       2000年09月24日 17時01分     Calsific 電子入化システム       建子入化システム     後日巻楽     へルラ       人札状況一覧     人札状況一覧       企業D     22000009000115     長元案       企業A林     (株)     日       アスト業者115 様     ●算順       ●算師     更新更新四     のの9       ●算「「」     三日     二日     一日       ●算「「」     24646     入化方式     入化/<br>入化/<br>ス化     新田     茶店<br>業長編     新日等     登日票     受用票       ● 算順     ● 算順     ● 算順     ● 算順     ● 算順     ● 算順     ● 算順       ● 算「「」     三 算「」     ● 算「」     ● 算「」     ● 算「」     ● 算「」       ● 算「」     ● 算「」     ● 算「」     ● 算」     ● 算」       ● 算「」     ● 算」     ● 算」     ● 算」     ● 算」       ● 算」     ● 算」     ● 算」     ● 算」     ● 算」       ● 算」     ● 算」     ● 算」     ● 算」     ● 算」     ● 算」       ● 算」     ● 算」     ● 算」     ● 算」     ● 算」     ● 算」       ● 算」     ● 算」     ● 算」     ● 算」     ● 算」     ● 算」       ● 算」     ● 算」     ● 算」     ● 算」     ● 算」     ● 算」       ● 算」     ● 算」     ● 算」     ● 算」     ● 算」       ● 算」     ● 算」 |

## 7. 入札締切通知書の受理

入札締切通知書は、入札締切時に発注機関が発行します。

発注機関より入札締切通知書が発行されるとメールで入札締切通知書が到着した旨のお知らせが届きます。

このメールが確認できましたら、電子入札システムを起動し、下記の方法で入札締切通知書を受理します。

① 該当する案件が表示される入札状況一覧画面を表示(173~178、186ページを参照)

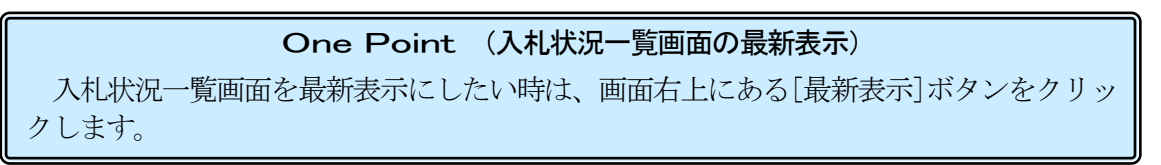

②「受付票/通知書一覧」欄が「未参照有り」になっていることを確認し、[表示]ボタンをクリックし、 入札状況通知書一覧画面を表示

| 図 5-34. 入札状況·                                                | 一覧画面           |                                |                     |       |           |              |              |                    |                 |            |                            |
|--------------------------------------------------------------|----------------|--------------------------------|---------------------|-------|-----------|--------------|--------------|--------------------|-----------------|------------|----------------------------|
| CALS/EC - Internet Explo                                     | rer            |                                |                     |       |           |              |              |                    |                 |            | ×                          |
| Shizuoka Prefecture<br>静岡県                                   |                | 20                             | 20年09月25日(          | 9時10分 | c         | ALS/EC       | ■子入札シ        | ステム                |                 |            | Ø                          |
| 電子入札システム                                                     |                | 子入札システム                        | 検証機能 説              | 明要求   |           |              |              |                    | へルプ             |            |                            |
| ○ 案件検索                                                       |                |                                |                     | 入札状   | 代況一       | 覧            |              |                    |                 |            |                            |
| <ul> <li> 案件検索一覧</li> <li> 入札状況一覧</li> <li> 登録者情報</li> </ul> | 企業⊡<br>企業名称    | 220000009900<br>(株)<br>テスト業者11 | 00115<br>5 様        |       |           |              |              |                    |                 | 表示案<br>全案件 | 件 1-1<br>数 1<br>1 <b>D</b> |
| <ul> <li>・保存データ表示</li> <li>・簡易案件検索</li> </ul>                | 案件表示順序 開       | 札日付                            | ○昇順<br>●降順          |       |           |              |              |                    |                 | 最新書        | <b>表示</b>                  |
|                                                              |                |                                |                     |       |           |              |              | 最新史新日              | 時 2             | 020.09.2   | 5 09:07                    |
|                                                              | 番 案件名 号        | 舟 入扎方:                         | 入礼/<br>式 再入礼/<br>見続 | 辞退届   | 資格<br>表失届 | 事後審査<br>資料提出 | 事後審査<br>資料→覧 | 受付票/通知書<br>→覧      | 企業<br>プロパ<br>ティ | 摘要         | 状況                         |
|                                                              | 1 <u>緊急耐震工</u> | <u>■(○△</u><br>指名競争)           | 入札                  |       | 提出        |              |              | <b>表示</b><br>未参照有归 | 変更              |            | 表示                         |
|                                                              |                |                                |                     |       |           |              |              | 1                  | 2               | 表示案<br>全案件 | 件 1-1<br>数 1               |
|                                                              |                |                                |                     |       |           |              |              |                    |                 |            | 1 🕨                        |

③ 入札締切通知書の「通知書確認」欄が「未参照」になっていることを確認し、「通知書表示」欄の [表示]ボタンをクリックし、入札締切通知書画面を表示

| 図 5-35. 入札状況通知書                               | 一覧画面 |              |                |                 |                            |       |     |   |
|-----------------------------------------------|------|--------------|----------------|-----------------|----------------------------|-------|-----|---|
| CALS/EC - Internet Explorer                   |      |              |                |                 |                            |       | - 🗆 | × |
| Shizuoka Prefecture<br>静岡県                    |      | 2020年        | ≖09月25日 09時22分 | CALS/EC 電子      | 入札システム                     |       |     | Ø |
| 電子入札システム                                      | 電子ノ  | ・ ルシステム 検    | 証機能 説明要求       |                 | Carl Mark Party Later 1965 | ヘルプ   |     |   |
| 2 案件検索                                        |      |              | 入札状況通          | 知書一覧            |                            |       |     |   |
| の 案件検索一覧                                      | 執行回数 | <b>通知書</b> : | 名通             | 如書発行日付          | 通知書表示                      | 通知書確認 |     |   |
| <ul> <li>○ 入札状況一覧</li> <li>○ 登録者情報</li> </ul> |      | 入札締切通知書      | 令和02年09/       | 月25日 (金) 09時06分 | 表示                         | 未参照   |     |   |
| ○ 保存データ表示                                     |      | 入札書受付票       | 令和02年09/       | 月24日 (木) 14時47分 | 表示                         | 3     |     |   |
| ○ 簡易案件検索                                      |      |              | 戻る             | •               | 1                          |       |     |   |

④ 入札締切通知書の内容を確認後、[戻る]ボタンをクリックし、入札状況一覧画面に戻る

#### **One Point** ([印刷]ボタンの利用)

[印刷]ボタンをクリックすることで、通知書の印刷用のウィンドウを表示することができます。(操作方法は、709ページを参照。)

| 図 5-36. 入札締切通知書画面                                                                           | ]                                                                                                    |                                                                                                    |
|---------------------------------------------------------------------------------------------|----------------------------------------------------------------------------------------------------|----------------------------------------------------------------------------------------------------|
| CALS/EC - Internet Explorer                                                                 | -                                                                                                    | - 🗆 X                                                                                                    |
| Shizuoka Prefecture<br>静岡県                                                                  | 2020年09月25日 09時31分 <b>СА</b>                                                                                                    | LS/EC 電子入札システム                                                                                                    |
| 電子入札システム                                                                                    | 電子入札システム 検証機能 説明要求                                                                                                    | ヘルプ                                                                                                    |
| <ul> <li>家件検索</li> <li>家件検索一覧</li> <li>ス札状況一覧</li> <li>3 入札状況一覧</li> <li>3 登録者情報</li> </ul> | 企業D:220000099000115<br>企業名称:(株)テスト業者115 様                                                                                                    | 令和02年09月25日<br>静岡県 知事<br>川勝平太                                                                                                    |
| ○ 保存データ表示                                                                                   | 入札締切通知                                                                                                    | 書                                                                                                    |
| 0 簡易案件検索                                                                                    | 下記の案件について入札を締け                                                                                                    | 刀りました。                                                                                                    |
|                                                                                             | 5                                                                                                    |                                                                                                    |
|                                                                                             | 案件番号: 2200000001003030020<br>入札番号: 09241<br>案件名称: 緊急耐震工事(○△館)<br>入札執行回数: 1回目<br>入札締切発行日時: 令和02年09月25日 09時<br>開札予定日時: 令和02年09月24日 17時<br>印刷 保存 | 200116-00<br>\$0657<br>\$0257<br><b>Rote Control of Control of Contr</b> |

⑤ 入札締切通知書の「通知書確認」欄が「参照済」になっていることを確認後、[戻る]ボタンをクリ ックし入札状況一覧画面に戻る

| 図 5-37 入札状況通知書                            | 一覧画面     |              |                                |       |       |     |
|-------------------------------------------|----------|--------------|--------------------------------|-------|-------|-----|
| CALS/EC - Internet Explorer               |          | -            |                                |       | — C   | x c |
| Shizuoka Prefecture<br>静岡県                |          | 2020年09月25日  | 09時35分 CALS/EC 電子入札            | システム  |       | Ø   |
| 電子入札システム                                  | <b>1</b> | 子入札システム 検証機能 | 説明要求                           |       | へルプ   |     |
| ◎ 案件検索                                    |          | ,            | 札状況通知書一覧                       |       |       |     |
| ◎ 案件検索一覧                                  | 執行回数     | 通知書名         | 通知書発行日付                        | 通知書表示 | 通知書確認 |     |
| <ul> <li>へれ状況一覧</li> <li>登録者情報</li> </ul> | 1        | 入札締切通知書      | 令和02年09月25日(金)09時06分           | 表示    | 参照済   |     |
| ○ 保存データ表示                                 |          | 入札書受付票       | 令和02年09月24日(木)14時47分           | 表示    | 参照済   |     |
| ○ 簡易案件検索                                  |          |              | <b>R</b> <sup>3</sup> <b>5</b> |       | ,,    |     |

⑥ 「受付票/通知書一覧」欄の「未参照有り」が無くなっていることを確認

| 図 5-38. 入札状況                                              | 一覧画面                    |                                        |                  |                   |     |           |              |              |               |                 |                   |              |
|-----------------------------------------------------------|-------------------------|----------------------------------------|------------------|-------------------|-----|-----------|--------------|--------------|---------------|-----------------|-------------------|--------------|
| CALS/EC - Internet Explore                                | er                      |                                        |                  |                   |     |           |              |              |               | 3 <u>/</u>      |                   | ×            |
| Shizuoka Prefecture<br>静岡県                                |                         |                                        | 2020年09月         | 25日 09時           | 37分 | CAL       | 5/EC 電子      | 入札システ        | ۲.            |                 |                   | Ø            |
| 電子入札システム                                                  | - mereline state of the | 電子入札シス                                 | テム 検証機能          | <b>訖明</b> 要       | 要求  |           |              |              |               | レプ              |                   |              |
| ◎ 案件検索                                                    |                         |                                        |                  | 入                 | 札状汤 | 一覧        |              |              |               |                 |                   |              |
| <ul> <li>※件検索一覧</li> <li>入札状況一覧</li> <li>登録者情報</li> </ul> | 企業⊡<br>企業名称             | 220000009<br>(株)<br>テスト業者 <sup>-</sup> | 9000115<br>115 様 |                   |     |           |              |              |               |                 | 表示案件<br>全案件数<br>1 | : 1-1<br>[ 1 |
| <ul> <li>・保存データ表示</li> <li>・簡易案件検索</li> </ul>             | 案件表示順序 開                | <b>礼</b> 日付                            | ○昇)<br>          | 順                 |     |           |              |              |               |                 | 最新表述              | <b>T</b>     |
|                                                           |                         |                                        |                  |                   |     |           |              |              | 最新更新日         | 時 2             | 020.09.25         | 09:37        |
|                                                           | <b>읍</b> 3              | 软件名称                                   | 入札方式             | 入札/<br>再入札/<br>見続 | 辞诅届 | 資格<br>表失届 | 事後審査<br>資料提出 | 事後審査<br>資料→覧 | 受付票/通知書<br>一覧 | 企業<br>プロパ<br>ティ | 摘要                | 状況           |
|                                                           | 1 緊急耐震工                 | <u>事(○△館)</u>                          | 指名競争入札           |                   |     | 提出        |              |              | 表示            | 変更              |                   | 表示           |
|                                                           |                         |                                        |                  |                   |     |           |              |              | 6             |                 | 表示案件<br>全案件数      | ‡1-1<br>X 1  |
|                                                           |                         |                                        |                  |                   |     |           |              | <b>_</b>     |               |                 | •                 |              |
|                                                           |                         |                                        |                  |                   |     |           |              |              |               |                 |                   |              |
|                                                           |                         |                                        |                  |                   |     |           |              |              |               |                 |                   |              |
|                                                           |                         |                                        |                  |                   |     |           |              |              |               |                 |                   |              |
|                                                           |                         |                                        |                  |                   |     |           |              |              |               |                 |                   |              |
|                                                           |                         |                                        |                  |                   |     |           |              |              |               |                 |                   |              |
|                                                           |                         |                                        |                  |                   |     |           |              |              |               |                 |                   |              |

## 8. 落札者決定通知書の受理

落札者決定通知書は、落札者決定後に発注機関が発行します。

発注機関より落札者決定通知書が発行されるとメールで落札者決定通知書が到着した旨のお知らせ が届きます。このメールが確認できましたら、電子入札システムを起動し、下記の方法で落札者決定通 知書を受理します。

また、再入札になった場合は、再入札通知書が届きます。再入札の操作手順は、694ページをご覧 ください。

① 該当する案件が表示される入札状況一覧画面を表示(173~178、186ページを参照)

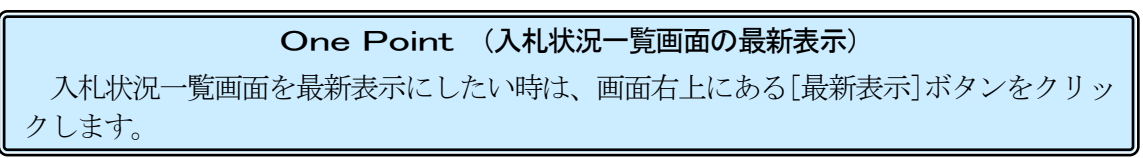

② 「受付票/通知書一覧」欄が「未参照有り」になっていることを確認後、[表示]ボタンをクリックし 入札状況通知書一覧画面を表示

| 図 5-39. 入札状況                                                    | 一覧画面        |                                   |           |                   |     |           |              |              |                    |                 |                   |                     |
|-----------------------------------------------------------------|-------------|-----------------------------------|-----------|-------------------|-----|-----------|--------------|--------------|--------------------|-----------------|-------------------|---------------------|
| CALS/EC - Internet Explo                                        |             |                                   |           |                   |     |           |              |              |                    |                 |                   | ×                   |
| Shizuoka Prefecture<br>静岡県                                      |             |                                   | 2020年09月2 | 25日 09時           | 48分 | CALS      | 5/EC 電子      | 入札シスラ        | ÷Δ                 |                 |                   | Ø                   |
| 電子入札システム                                                        |             | 電子入札システム                          | 検証機能      | 説明書               | 求   |           |              |              | ~./k               | プ               |                   | ensidesse för       |
| ○ 案件検索                                                          |             |                                   |           | 入7                | 札状涉 | 己一覧       |              |              |                    |                 |                   |                     |
| <ul> <li>○ 案件検索一覧</li> <li>○ 入札状況一覧</li> <li>○ 登録者情報</li> </ul> | 企業⊡<br>企業名称 | 22000000990001<br>(株)<br>テスト業者115 | 15<br>様   |                   |     |           |              |              |                    |                 | 表示案件<br>全案件数      | ‡1-1<br>文 1<br>1 ▶  |
| <ul> <li>・保存データ表示</li> <li>・簡易案件検索</li> </ul>                   | 案件表示順序 開札   | 案件表示顺序 [開礼日付                      |           |                   |     |           |              |              |                    |                 | 最新表<br>2020.09.25 | <b>示</b><br>5 09:46 |
|                                                                 | 番<br>号 案件4  | 3春 〕                              | 入扎方式      | 入礼/<br>再入礼/<br>見積 | 辞退届 | 資格<br>表失届 | 事後審査<br>資料提出 | 事後審査<br>資料→覧 | 受付票/通知書<br>一覧      | 企業<br>プロパ<br>ティ | 摘要                | 状況                  |
|                                                                 | 1 緊急耐震工事((  | <u>⊃△館)</u> 指は                    | 2競争入札     |                   |     |           |              | (            | <b>表示</b><br>未参照有り | 変更              |                   | 表示                  |
|                                                                 |             |                                   |           |                   |     |           |              |              | r                  | 2               | 表示案(<br>全案件数      | 牛 1−1<br>汷 1<br>1 ► |
|                                                                 |             |                                   |           |                   |     |           |              |              |                    |                 |                   |                     |

③ 落札者決定通知書の「通知書確認」欄が「未参照」になっていることを確認後、「通知書表示」欄の[表示]ボタンをクリックし、落札者決定通知書画面を表示

| 図 5-40. 入札状況通知書-                              | 覧画面  |              |                        |       |       |     |
|-----------------------------------------------|------|--------------|------------------------|-------|-------|-----|
| CALS/EC - Internet Explorer                   |      |              |                        |       | — C   | ı x |
| Shizuoka Prefecture<br>静岡県                    |      | 2020年09月25   | 5日 09時50分 CALS/EC 電子入札 | システム  |       | Ø   |
| 電子入札システム                                      |      | 子入札システム 検証機能 | 説明要求                   |       | ヘルプ   |     |
| ○ 案件検索                                        |      |              | 入札状況通知書一覧              |       |       |     |
| ② 案件検索一覧                                      | 執行回数 | 通知書名         | 通知書発行日付                | 通知書表示 | 通知書確認 |     |
| <ul> <li>○ 入札状況一覧</li> <li>○ 登録者情報</li> </ul> |      | 落札者決定通知書     | 令和02年09月25日 (金) 09時45分 | 表示    | 床参照   |     |
| ○ 保存データ表示                                     | 1    | 入札締切通知書      | 令和02年09月25日(金)09時06分   | 表示    | 3     |     |
| ○ 簡易案件検索                                      |      | 入札書受付票       | 令和02年09月24日 (木) 14時47分 | 表示    | 参照済   |     |

④ 落札者決定通知書の内容を確認後、[戻る]ボタンをクリックし、入札状況一覧画面に戻る

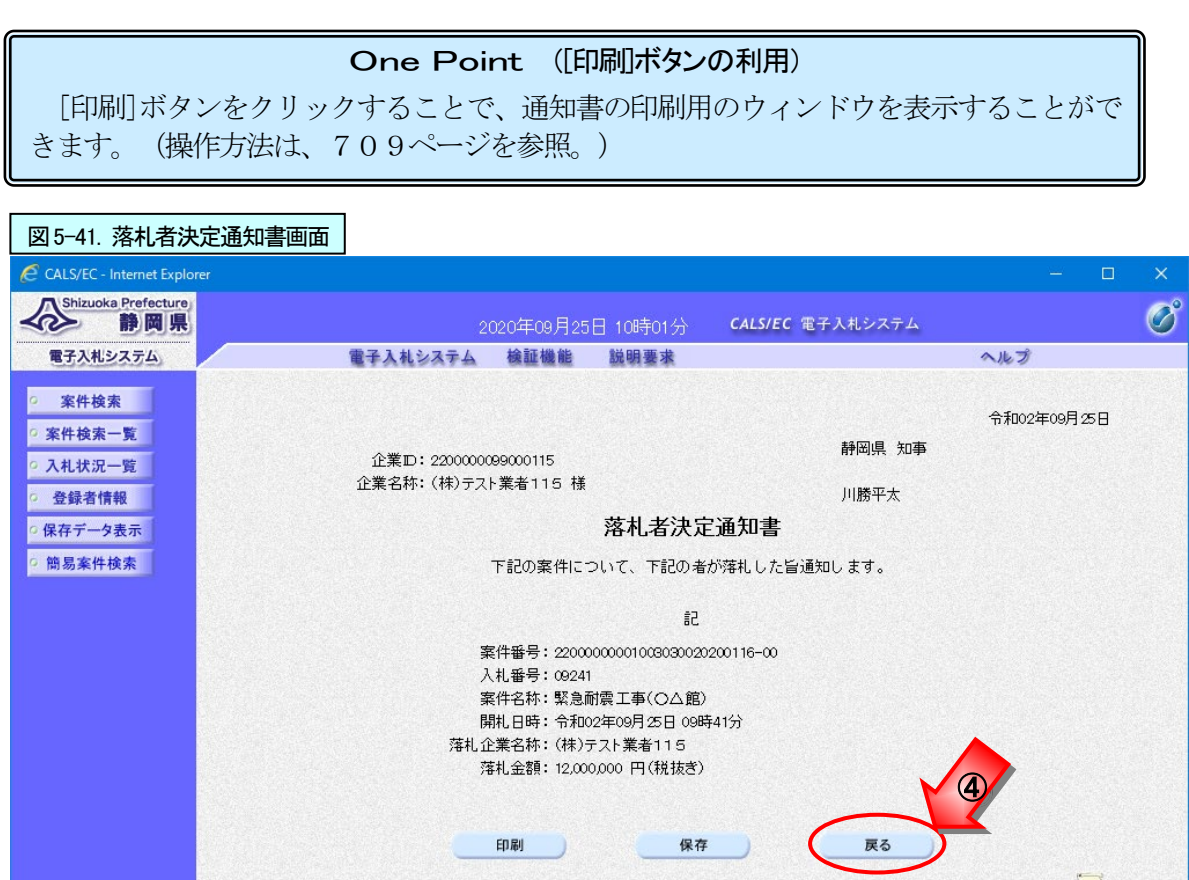

| One                                                                                                    | Point (電子くじを実施した                                                               | 場合の落札者決定通知書)                                          |  |  |  |  |  |  |
|----------------------------------------------------------------------------------------------------|--------------------------------------------------------------------------------|-------------------------------------------------------|--|--|--|--|--|--|
| 落札候補者が複数<br>その場合は、落札ま<br>で 変札者がくじに                                                                                                    | いた場合、電子くじにより落<br>皆決定通知書にくじを用いた打<br>当選した理由を確認すること。                              | 札者を決定します。<br>由選対象者の情報を併せて表示しますの<br>ができます              |  |  |  |  |  |  |
| (くじの抽選方法)                                                                                                    | こついては、電子入札ポータ                                                                  | ルサイトをご確認ください。)                                        |  |  |  |  |  |  |
| CALS/EC - Internet Explorer                                                                                                    | 2000年00日2日、19年50公                                                              | X                                                     |  |  |  |  |  |  |
| 電子入札システム                                                                                                    | 100-00-00-00-00-00-00-00-00-00-00-00-00-                                       | ヘルプ                                                   |  |  |  |  |  |  |
| 2 案件技术<br>2 案件技术一覧<br>2 入札状況一覧<br>2 保存工作生                                                                                                    | 企業ID: 220000099000115<br>企業名称:(株)テスト業者115 様<br>安山 老(中)・                        | 令和02年08月25日<br>静岡県 知事<br>川勝平太<br>消 <b>石1主</b>         |  |  |  |  |  |  |
| 0 簡易案件検索                                                                                                    | 日本10日の人体<br>下記の案件について、下記の者                                                     | 2月24日 日本 日本 日本 日本 日本 日本 日本 日本 日本 日本 日本 日本 日本          |  |  |  |  |  |  |
|                                                                                                    |                                                                                |                                                       |  |  |  |  |  |  |
| 記<br>案件番号: 220000000033002020017-00<br>入札番号: 12345<br>案件名称: C口合總建築設計業務委託<br>開札日時: 令和02年06月25日 13時51分<br>落札企業名称: (村) 元入 業者115<br>落札企業記: 10,000,000 円(税技売) |                                                                                |                                                       |  |  |  |  |  |  |
|                                                                                                    | ※くじ実施:この案件は、落札候補者が複数となったため、くじを実施<br>お、電子くじによる当選者決定方法は、静岡県電子                    | 創ました。くじ対象業者及びくじ毎号寄は下表の通りです。な<br>−入札ボータルサイドにて掲載されています。 |  |  |  |  |  |  |
|                                                                                                    | No <び対象業者 入力(U)<br>新号 入礼書提出日時                                                  | 確定くじ、当選                                               |  |  |  |  |  |  |
|                                                                                                    | 0 (株)テスト業者115 123 令和02年00月25日 13時41分3<br>1 (株)テスト業者116 123 令和02年00月25日 13時43分2 | 4\$/650 773 O                                         |  |  |  |  |  |  |
|                                                                                                    | 確定くび番号の総和 ÷ くび対象素者数の余少: 0                                                      | <u>, , , , , , , , , , , , , , , , , , , </u>         |  |  |  |  |  |  |

⑤ 落札者決定通知書の「通知書確認」欄が「参照済」になっていることを確認後、[戻る]ボタンをク リックし入札状況一覧画面に戻る

| 図 5-42. 入札状況通知書-                          | 一覧画面 |              |                             |       |       |     |
|-------------------------------------------|------|--------------|-----------------------------|-------|-------|-----|
| CALS/EC - Internet Explorer               |      |              |                             |       | —     | □ × |
| Shizuoka Prefecture<br>静岡県                |      | 2020年09月25日  | ]10時15分 <b>CALS/EC</b> 電子入札 | システム  |       | Ø   |
| 電子入札システム                                  | 1    | 子入札システム 検証機能 | 説明要求                        |       | へルプ   |     |
| ○ 案件検索                                    |      |              | 入札状況通知書一覧                   |       |       |     |
| <ul> <li>案件検索一覧</li> </ul>                | 執行回数 | 通知書名         | 通知書発行日付                     | 通知書表示 | 通知書確認 |     |
| <ul> <li>へ札状況一覧</li> <li>各録者情報</li> </ul> |      | 落札者決定通知書     | 令和02年09月25日 (金) 09時45分      | 表示    | 参照済   |     |
| の保存データ表示                                  | 1    | 入札締切通知書      | 令和02年09月25日(金)09時06分        | 表示    | 参照済   |     |
| ○ 簡易案件検索                                  |      | 入札書受付票       | 令和02年09月24日 (木) 14時47分      | 表示    | 参照済   |     |
|                                           |      |              |                             |       |       |     |
|                                           |      |              |                             |       |       |     |
|                                           |      |              |                             |       |       |     |

⑥ 「受付票/通知書一覧」欄の「未参照有り」が無くなっていることを確認

| 図 5-43. 入札状況                                                              | 一覧画面                         |                         |                    |                   |      |           |              |              |               |                 |            |                             |
|---------------------------------------------------------------------------|------------------------------|-------------------------|--------------------|-------------------|------|-----------|--------------|--------------|---------------|-----------------|------------|-----------------------------|
| CALS/EC - Internet Explor                                                 |                              |                         |                    |                   |      |           |              |              |               |                 |            |                             |
| Shizuoka Prefecture<br>静岡県                                                |                              |                         | 2020年09月           | 25日 10時           | ■20分 | CAL       | S/EC 電子      | 入札シスラ        | Ŀ             |                 |            | Ø                           |
| 電子入札システム                                                                  |                              | 電子入札シ                   | ステム 検証機能           | 能 説明 語            | 東求   |           |              |              | 入法            | Ì               |            |                             |
| ○ 案件検索                                                                    |                              |                         |                    | Х                 | 札状洌  | 己一覧       |              |              |               |                 |            |                             |
| <ul> <li>         案件検索一覧         ・ 入札状況一覧         ・ 登録者情報     </li> </ul> | 企業₪<br>企業名称                  | 2200000<br>(株)<br>テスト業者 | 99000115<br>皆115 様 |                   |      |           |              |              |               |                 | 表示案<br>全案件 | 件 1-1<br>数 1<br>1 <b>)</b>  |
| <ul> <li>○保存データ表示</li> <li>○ 簡易案件検索</li> </ul>                            | 案件表示顺序 [開扎日付 ── ─ ○昇順<br>●降順 |                         |                    |                   |      |           |              |              |               |                 | 最新書        | 長示                          |
|                                                                           |                              |                         |                    | a di seriesi      | Sec. |           |              | Contrast (   | 最新更新日         | 時 2             | 020.09.2   | 25 10:20                    |
|                                                                           | 番<br>号                       | 案件名称                    | 入机方式               | 入礼/<br>再入礼/<br>見積 | 辞退届  | 資格<br>裏失届 | 亊後審査<br>資料提出 | 亊後審査<br>資料→覧 | 受付票/通知書<br>→覧 | 企業<br>プロパ<br>ティ | 摘要         | 状況                          |
|                                                                           | 1 緊急耐震                       | <u> 工事(04館)</u>         | 指名競争入札             | A constraints     |      | 1400      |              | (            | 表示            | 変更              |            | 表示                          |
|                                                                           |                              |                         |                    |                   |      |           |              |              |               | 6               | 表示案<br>全案件 | 件 1-1<br>数 1<br>)1 <b>)</b> |

#### **One Point** (検証機能について)

落札者決定通知書受理後、検証機能から案件の事前公開・入札結果情報を参照することができ ます。 事前公開ボタンは、発注機関の Shizuoka Prefecture 静岡県 落札者決定通知書発行後にボタ 電子入札システム 電子入札システム 検証機能 ンが表示され、案件毎の事前公開 情報を参照できます。 Shizuoka Prefecture 電子入札システム 案件一覧 案件検索
 案件検索一覧 入札結果ボタンは、発注機関の 自治体名 部局 案件番号 案件名称 前1995年 交通基盤音 指定無し 執行担当官署名後(落札者決定通 知書発行前)、かつ「調査必要・ 入創結理 保持保留」以外の場合に表示さ れ、案件毎の入札結果の状況を参 照できます。

# 9. 電子入札システムの終了

電子入札システムを終了する時は、ログアウトの操作はありません。終了したい時に以下の操作で終了します。

① 画面右上の (閉じる) ボタンをクリックし終了

| CALS/EC - Internet Explorer |                                  | - 0         | × |
|-----------------------------|----------------------------------|-------------|---|
| Shizuoka Prefecture<br>静岡県  | 2020年09月25日 10時20分 <b>CALS</b> / | EC 電子入札システム | Ň |
| 電子入札システム                    | 電子入札システム 検証機能 説明要求               | へルプ         | 9 |